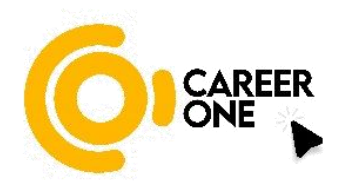

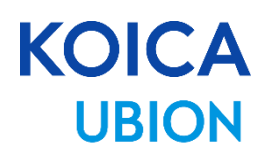

# CareerOne Platform [User Manual (CG0)]

V1.0

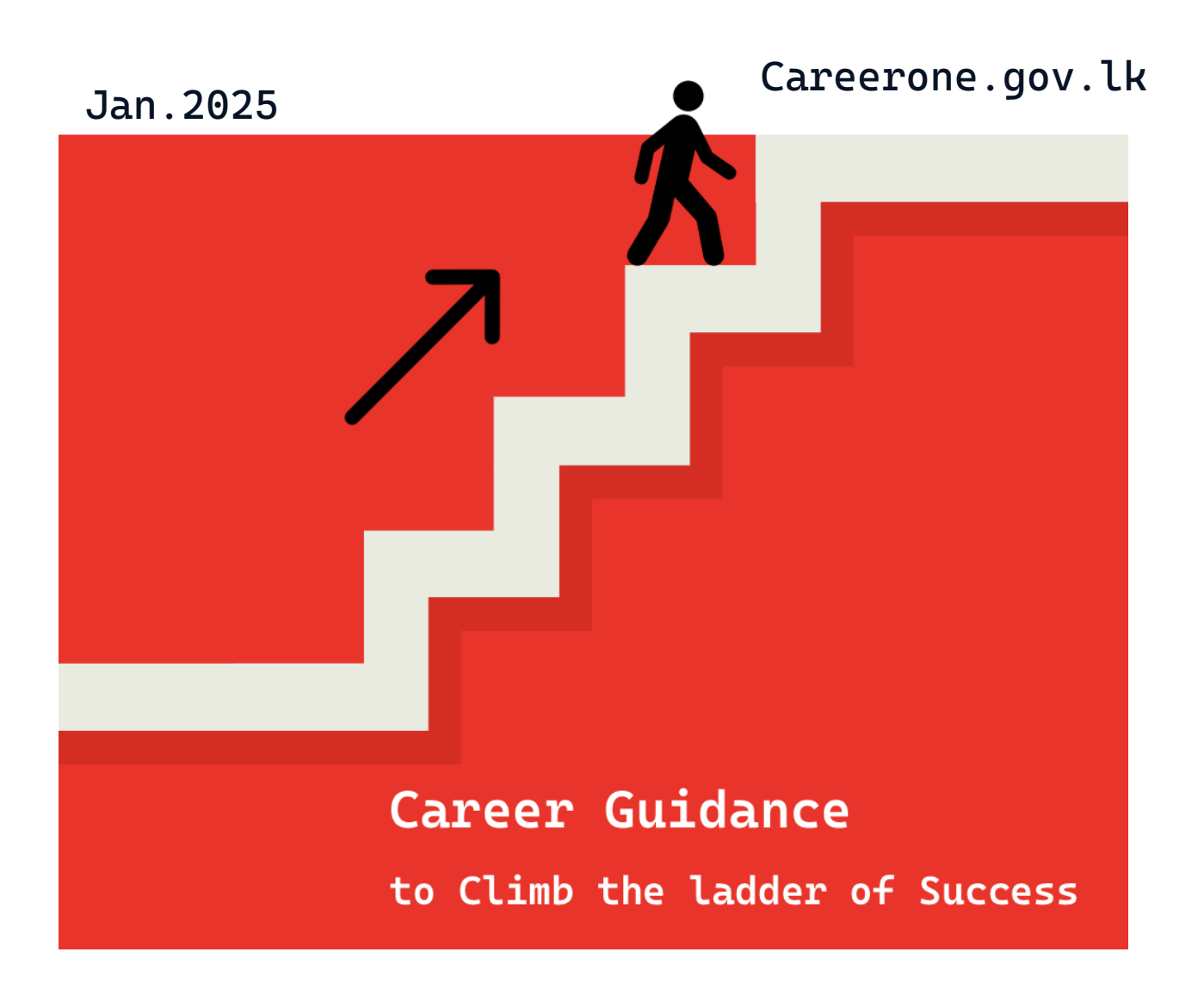

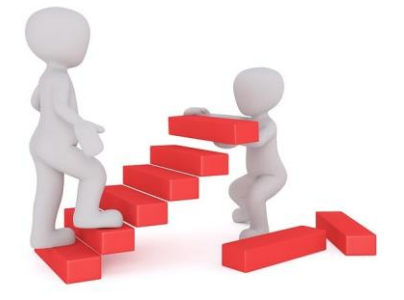

## Contents

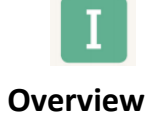

| (1) CareerOne Platform Scope                | 1 |
|---------------------------------------------|---|
| (2) Key functions                           | 1 |
| ③ Process                                   | 2 |
| (4) Menu structure for all users            | 7 |
| <b>(5)</b> Menu structure for administrator | 8 |

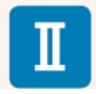

#### Manual

| ① Home                   | 10 |
|--------------------------|----|
| 2 About us               | 18 |
| <b>③</b> Career Guidance | 19 |
| ④ Job support            | 29 |
| <b>(5)</b> Information   | 37 |
| 6 Editor                 | 45 |

#### **CareerOne Platform Overview**

#### **(1)** CareerOne Platform Scope

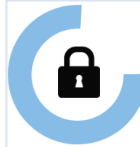

[Project execution institutions] 70 Technical and Vocational Education Institutions in Sri Lanka (TVET Institutions)

## , F

NVQ 5,6,7 of Technical & Vocational Education Institutions from 4 sectors (Construction, Manufacturing, ICT, Tourism)

#### [Users]

[Target]

- Trainee : Trainees and applicants from 70 institutiones
- CGO : NAITA(3), Ohers(4) DTET(CoT(9), TC(25)),
- VTA(DVTC(11), NVTI(6), VTC(5) UNIVOTEC : UNIVOTEC(1), UC(6)
   Industry Association (ICTISC, CISC,
- TISC, MESSCO) and companies • General User

## **"TVET Career Platform"**

Trainees will receive career guidance and job support through CGOs, and create an environment of decent job opportunities by sharing employment information among Companies, TVET Institutions, and TVET Trainees.

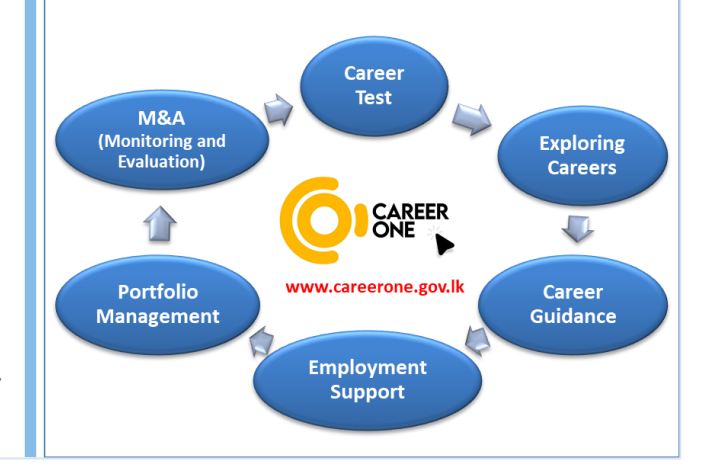

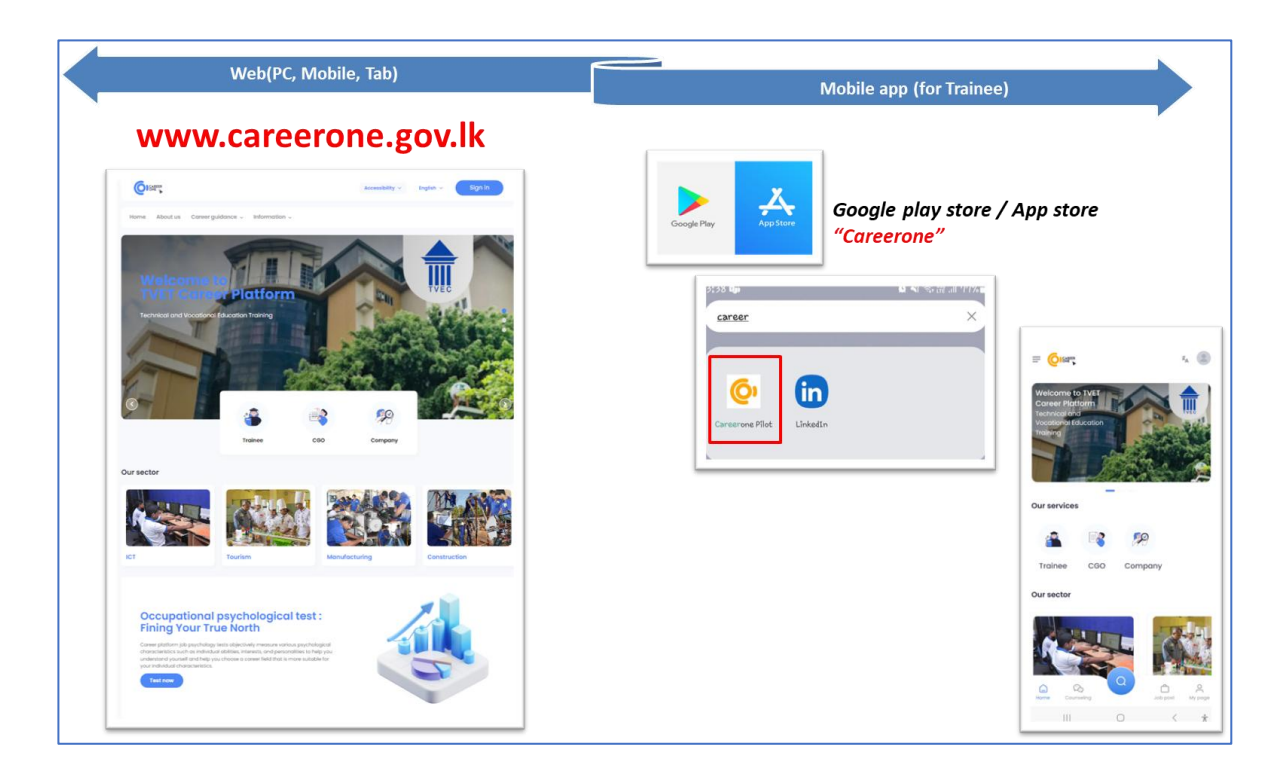

#### CareerOne Platform [CGO Manual]

#### **(2)** Key functions

| 1 Career Test<br>2 Exploring Careers                                                                                                    | ③ Career Guidance             | (4) Graduateship<br>Program Support                                                                                                    | © Portfolio<br>Management                | 6 M&E(Monitoring<br>and Evaluation) |
|----------------------------------------------------------------------------------------------------|-------------------------------|----------------------------------------------------------------------------------------------------|------------------------------------------|-------------------------------------|
| Career Test and<br>career-related                                                                                                    | Career management             | Share company                                                                                                    | Managing personal<br>history such as CV  | Monitoring career                   |
| • Career Test                                                                                                    | and counseling                | job vacancies                                                                                                    | and cover letter                         | employment status<br>in dashboard   |
| <ul> <li>Job / Career /<br/>Sector Information</li> <li>Employment Policy<br/>&amp; Newsletter</li> <li>Events, Q&amp;A, and<br/>Notice</li> <li>Employment<br/>support</li> </ul> | Off-line counseling           | <ul> <li>information</li> <li>Job vacancy</li> <li>OJT information</li> <li>job application,<br/>candidate selection<br/>&amp;<br/>recommendation</li> </ul> | Portiono                                 | • Statistics<br>Management          |
| [ Key Users ]<br>Trainee, CGO                                                                                                    | [ Key Users ]<br>Trainee, CGO | [ Key Users ]<br>Trainee, CGO<br>Company                                                                                                    | [ Key Users ]<br>Trainee, CGO<br>Company | [ Key Users ]<br>CGO, TVEC          |

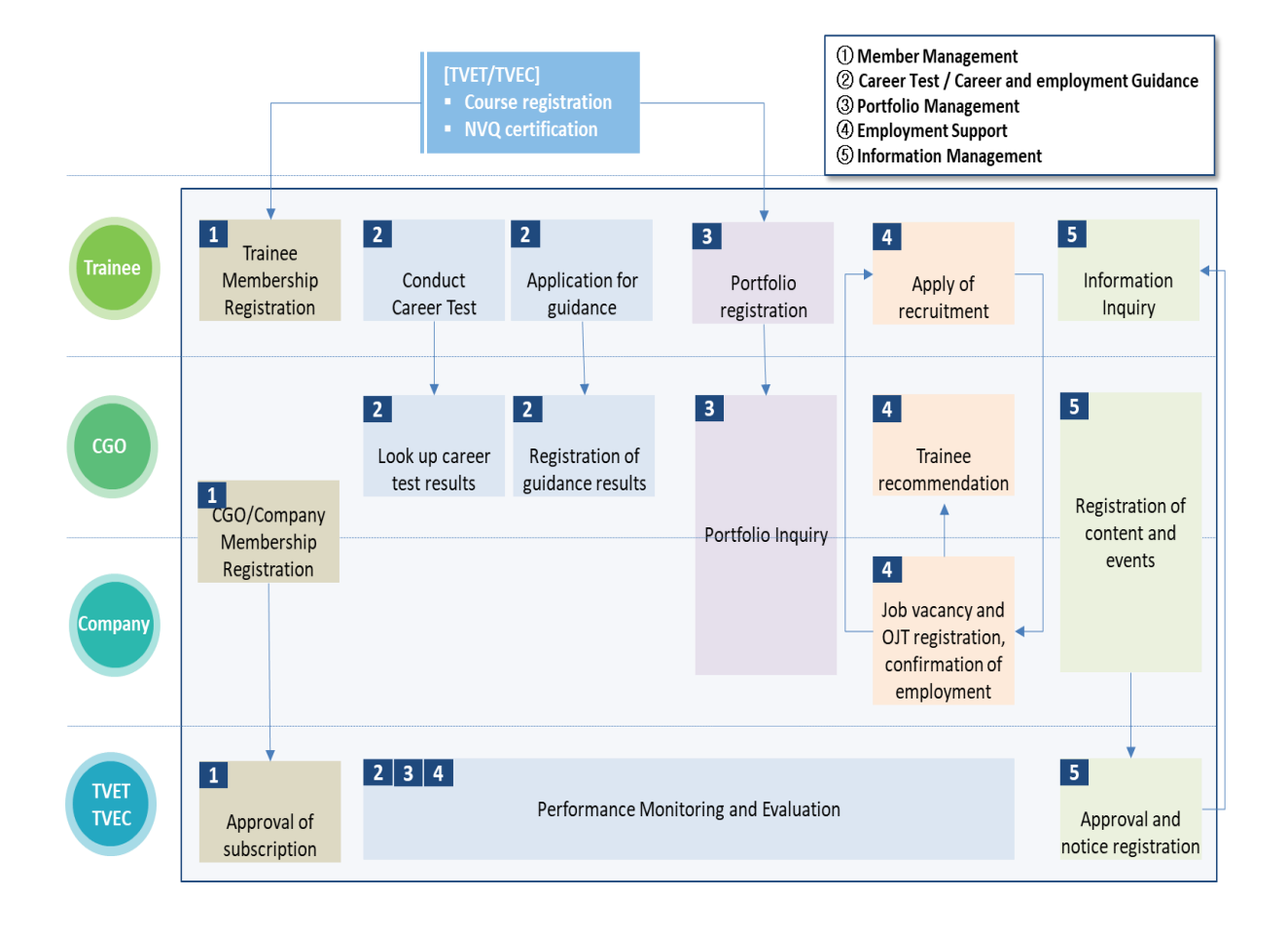

#### CareerOne Platform [CGO Manual]

#### **3** Process

| Proces           | s Member Management                                                                                                    |                                     |                                   |
|------------------|----------------------------------------------------------------------------------------------------|-------------------------------------|-----------------------------------|
| Users            | Sign up                                                                                                    | Management                          | Withdrawal                        |
| Trainee          | 1.1.1       1.1.2         Registration membership       System usage         > trainees from 70 institution                                             | 1.1.3<br>Edit member<br>information | 1.1.4<br>Membership<br>Withdrawal |
| CGO /<br>Company | Image: Company1.2.1.1<br>Request for<br>membership1.2.3<br>System<br>usageImage: Company1.2.1.2<br>Request for membership<br>(with Company Information) | 1.2.4<br>Edit member<br>information |                                   |
| TVEC<br>Admin.   | 1.2.2<br>Membership<br>approval                                                                                                    |                                     | 1.2.5<br>Membership<br>Withdrawal |

#### [Sign up]

- Membership Registration (Trainee/CGO: NIC)
- CGOs and companies need TVEC's approval

#### [Member information management]

- Membership information can be modified without approval
- Manage the password for the site

#### [Member withdrawal]

- Trainees can directly withdraw. If they sign up for a new membership after withdrawal, users cannot view their history.
- The membership withdrawal of the CGO and the company is handled by the TVEC admin.

#### CareerOne Platform [CGO Manual]

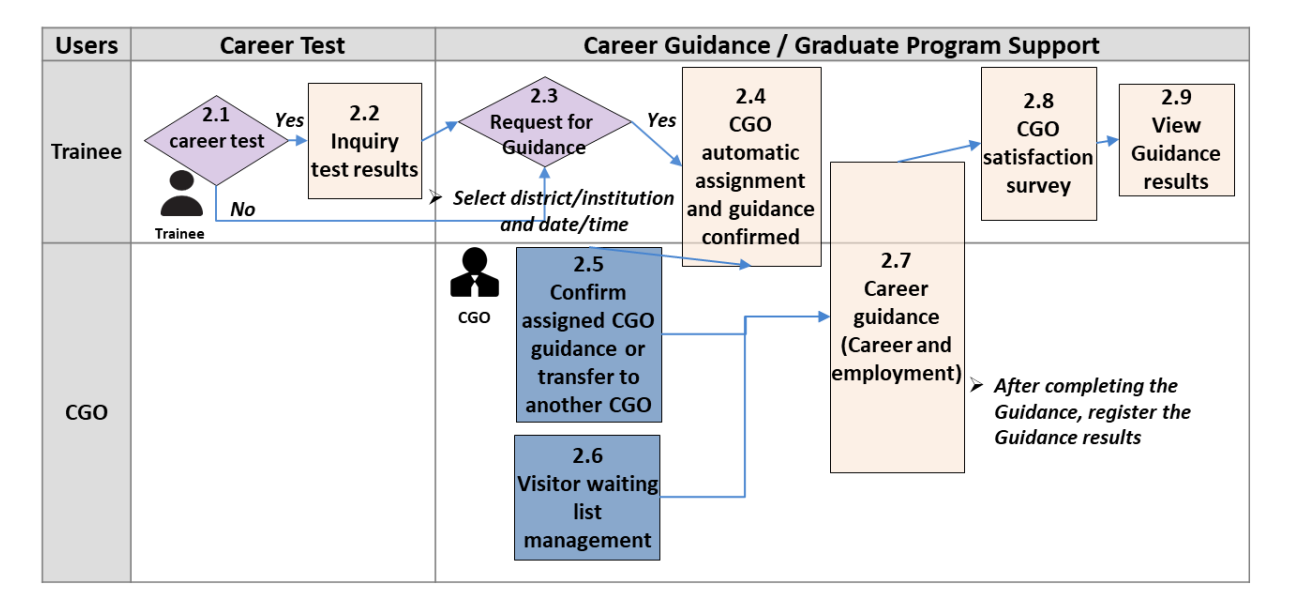

#### [Career Test and Consultation reservation]

- Trainees can select career tests and view their results after testing, and are directed to the NIE site to upload their results. CGOs can view trainees' career test results.
- Trainees can make an online reservation for counseling regardless of their career test. When a trainee goes to the institution in person for counseling, the CGO registers the list of counselors.

#### [Guidance]

- When a trainee registers the district and time while making an online reservation, they are automatically assigned to a consultable CGO.
- Assigned CGOs can confirm or reject. The TVEC administrator monitors the consultation reservation allocated to CGOs that cannot be confirmed. If a CGO rejects the assigned counseling more than three times a month, an alarm will be raised.
- The guidance results must be registered after the guidance. During the guidance, the CGO can inquire about the trainee's career test results and portfolio information.
- After the guidance, the trainee can view the results after completing a CGO satisfaction survey.
- In the case of online inquiry counseling, when the trainee registers the counseling request details, the assigned CGO can answer through the platform.

#### CareerOne Platform [CGO Manual]

| Process | s P | ortfolio Management                                                                                                    |                                              |                                           |
|---------|-----|----------------------------------------------------------------------------------------------------|----------------------------------------------|-------------------------------------------|
| Users   |     | Portfolio                                                                                                    |                                              | Consulting                                |
| Trainee |     | 3.2<br>Writing Portfolio3.2.1<br>Registration of courses<br>taken at educational<br>institutions other NVQ<br>(Includes approval records)3.2.2<br>OJT record<br>registration<br>(Includes<br>approval records) | 3.3<br>Print<br>Resume(CV)                   | 3.4<br>Request for<br>consultation<br>Yes |
| CGO     |     |                                                                                                    | CGC                                          | 3.5<br>Portfolio Clinic                   |
| Company |     | <b>3.6</b><br><b>View trainee's</b><br>Company portfolio                                                                                                    | the trainee has<br>ed the portfolio<br>ation |                                           |

#### [Portfolio management]

- Trainees register their portfolio information.
- Education and qualification information is automatically obtained from TVEC. Trainees can additionally register information in their portfolios.
- If the trainee chooses to disclose the portfolio, the company can view the trainee's information.

#### [Guidance]

• Trainees can consult with the CGO about their portfolio (the guidance process is the same)

#### CareerOne Platform [CGO Manual]

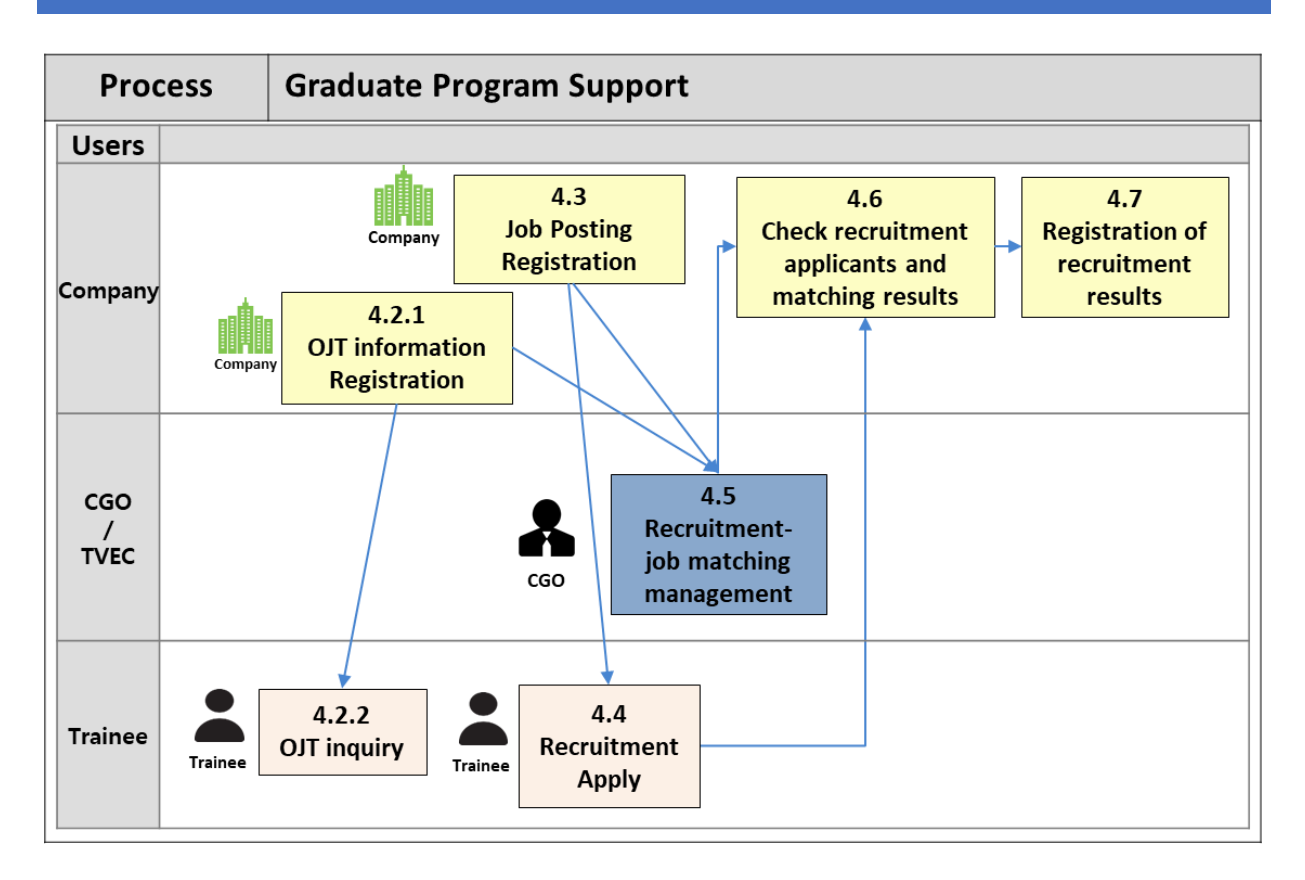

#### [Employment support]

- When a company registers recruitment information, trainees can apply. CGOs can also recommend trainees to companies.
- When a company selects candidates from among applicants and recommended candidates, an alert will be sent to the trainee, and when the company selects a final employee, the result will also be registered.
- If a trainee checks the disclosure of information in their portfolio, the company can inquire about the trainee's portfolio information.

#### [TLO]

- OJT information registering by companies and CGOs, and trainees and CGOs can inquire.
- CGOs recommend trainees by reviewing the OJT details, and the results can be viewed by Companies and NAITA.
- Trainees register their results in the portfolio at the end of the OJT.

#### CareerOne Platform [CGO Manual]

| Proces           | S                    | Customer C                                                | enter | •                  |                      |                     |                    |                |                                   |                        |                       |
|------------------|----------------------|-----------------------------------------------------------|-------|--------------------|----------------------|---------------------|--------------------|----------------|-----------------------------------|------------------------|-----------------------|
| Users            | Con                  | tents & Event                                             |       | Notice             |                      |                     | Q&A                |                |                                   |                        |                       |
| ALL              |                      |                                                           | All   | 5.2<br>Inqu<br>not | 2.2<br>uiry<br>ice   | 5.:<br>Inq<br>FA    | 3.2<br>uiry<br>\Q  | 1:1<br>reg     | 5.4.1<br>inquiry<br>istration     | ]                      |                       |
| CGO /<br>Company | CGO<br>CGO<br>Compan | 5.1.1<br>Register<br>contents<br>and event<br>information |       |                    |                      |                     |                    | CGO<br>Company | 5.4.2<br>1:1 reply<br>registratio | ,<br>Dn                |                       |
| TVEC<br>Admin.   | Systen<br>Admir      | 5.1.2<br>Approved<br>for posting                          |       | 5.<br>Reg<br>no    | 2.1<br>ister<br>tice | 5.3<br>FA<br>regist | 8.1<br>Q<br>ration |                |                                   | 5.4<br>1:1 r<br>regist | 1.3<br>eply<br>ration |

#### [Contents and Event]

• CGOs and Companies can upload their own events or content, and if the TVEC administrator approves, the entire users can inquire through the system.

#### [Notice]

• All users can inquire by registering TVEC's announcements or frequently asked questions and answers.

#### [Q&A]

- If users leave questions, CGO, companies, and TVEC will provide answers.
- The user may select an object to be answered when leaving a question.

#### CareerOne Platform [CGO Manual]

## (4) Menu structure for all users

(R:Register, V:View, C:Confirm)

| Menu               |                             |                                                                                                    | Trainee      | CGO          | Company | Admin |
|--------------------|-----------------------------|----------------------------------------------------------------------------------------------------|--------------|--------------|---------|-------|
| About us           |                             |                                                                                                    | V            | V            | V       | R     |
| Career<br>Guidance | Career test                 | Career Interest Test, Career<br>Key Test,<br>Interest and Ability Test,<br>Interest,<br>Ability and Personality Test | R            | v            | -       | V     |
| Career<br>Guidance | Counselling                 | Request, Counseling List,<br>My schedule                                                                             | R            | R            | -       | V     |
| Career<br>Guidance | Portfolio                   |                                                                                                    | R            | V            | V       | V     |
| Career<br>Guidance | Employment                  | Employment Policy, News<br>Letter                                                                                    | V            | v            | V       | R     |
| Career<br>Guidance | Job / Career<br>Information | Job Information, Career<br>Expert Interview                                                                          | V            | V            | -       | R     |
| Career<br>Guidance | Employment support          | Portfolio Writing Tips,<br>Interview Strategies<br>Employment Tips, Success<br>Stories                               | V            | v            | -       | R     |
| Job support        | Company list                |                                                                                                    | V            | V            | R       | V     |
| Job support        | Job vacancy<br>management   |                                                                                                    | -            | -            | R       | V     |
| Job support        | Job post list               |                                                                                                    | R<br>(apply) | R<br>(match) | -       | V     |
| Job support        | Trainee list                |                                                                                                    | -            | V            | V       | V     |
| Job support        | Candidate list              |                                                                                                    | -            | -            | V       | V     |
| Job support        | OJT list                    |                                                                                                    | V            | R            | R       | V     |
| Information        | Content management          | Video, Document                                                                                                    | -            | R            | R       | R/C   |
| Information        | Events                      |                                                                                                    | V            | R            | R       | R/C   |
| Information        | Q&A                         |                                                                                                    | R            | R            | R       | R     |
| Information        | Notice                      | Notice, FAQ                                                                                                    | V            | V            | V       | R     |

#### CareerOne Platform [CGO Manual]

## **(5)** Menu structure

| Menu-1          | Menu-2                     | Menu-3                  |
|-----------------|----------------------------|-------------------------|
| Home            | Home                       |                         |
|                 | Sign-in, My Page, Sign-out |                         |
| About us        |                            |                         |
| Career Guidance | Career Test                |                         |
|                 | Counseling                 |                         |
|                 | Portfolio                  |                         |
|                 | Employment                 | Employment Policy       |
|                 |                            | News Letter             |
|                 | Job / Career Information   | Job Information         |
|                 |                            | Career Expert Interview |
|                 | Employment support         |                         |
| Job support     | Trainee list               |                         |
|                 | Company list               |                         |
|                 | Job list                   |                         |
|                 | OJT list                   |                         |
| Information     | Content management         | Video                   |
|                 |                            | Document                |
|                 | Event                      |                         |
|                 | Q&A                        |                         |
|                 | Notice                     |                         |

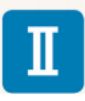

User Manual (CGO)

## 1 Home

#### 1-1. Home

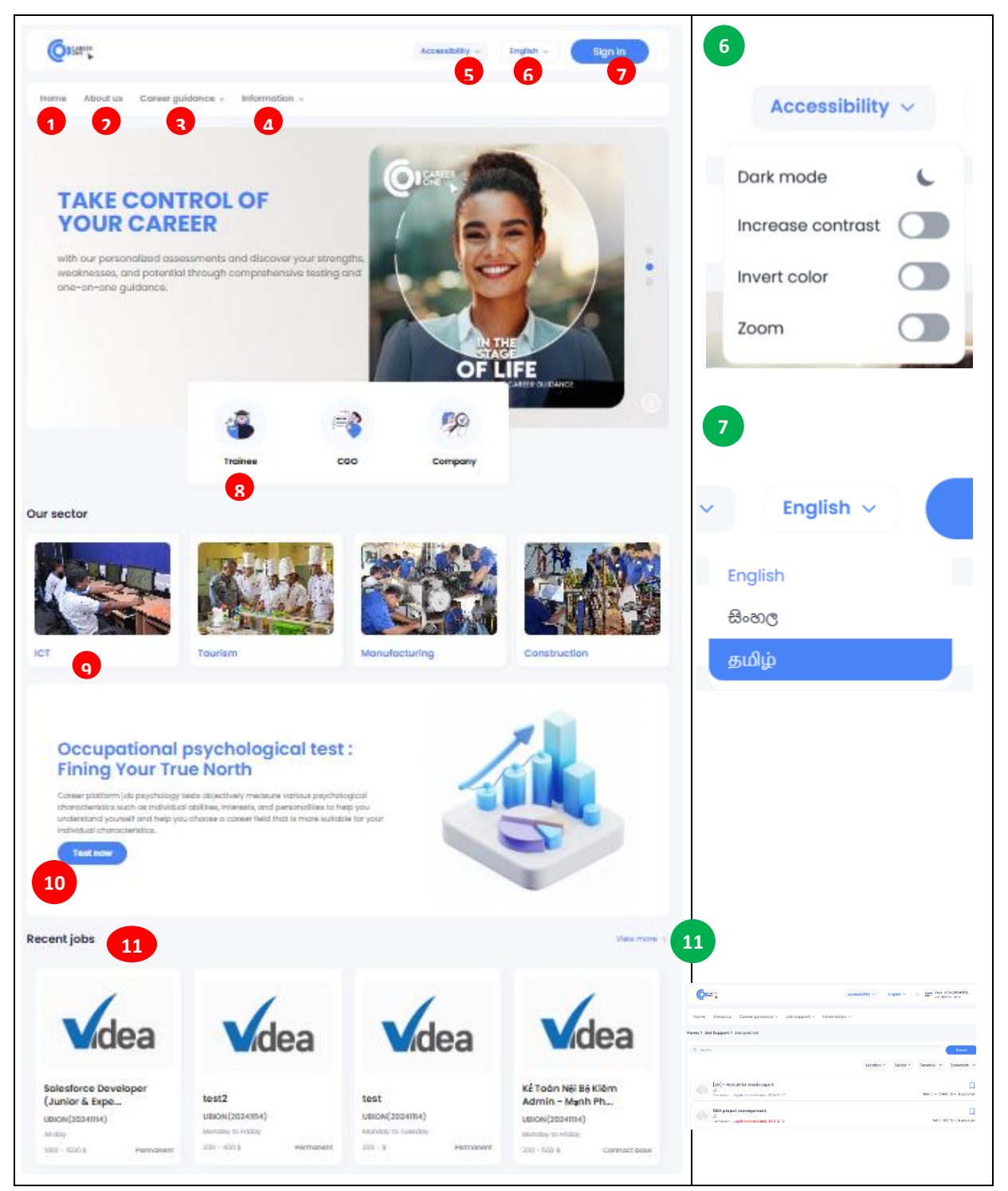

#### CareerOne Platform [CGO Manual]

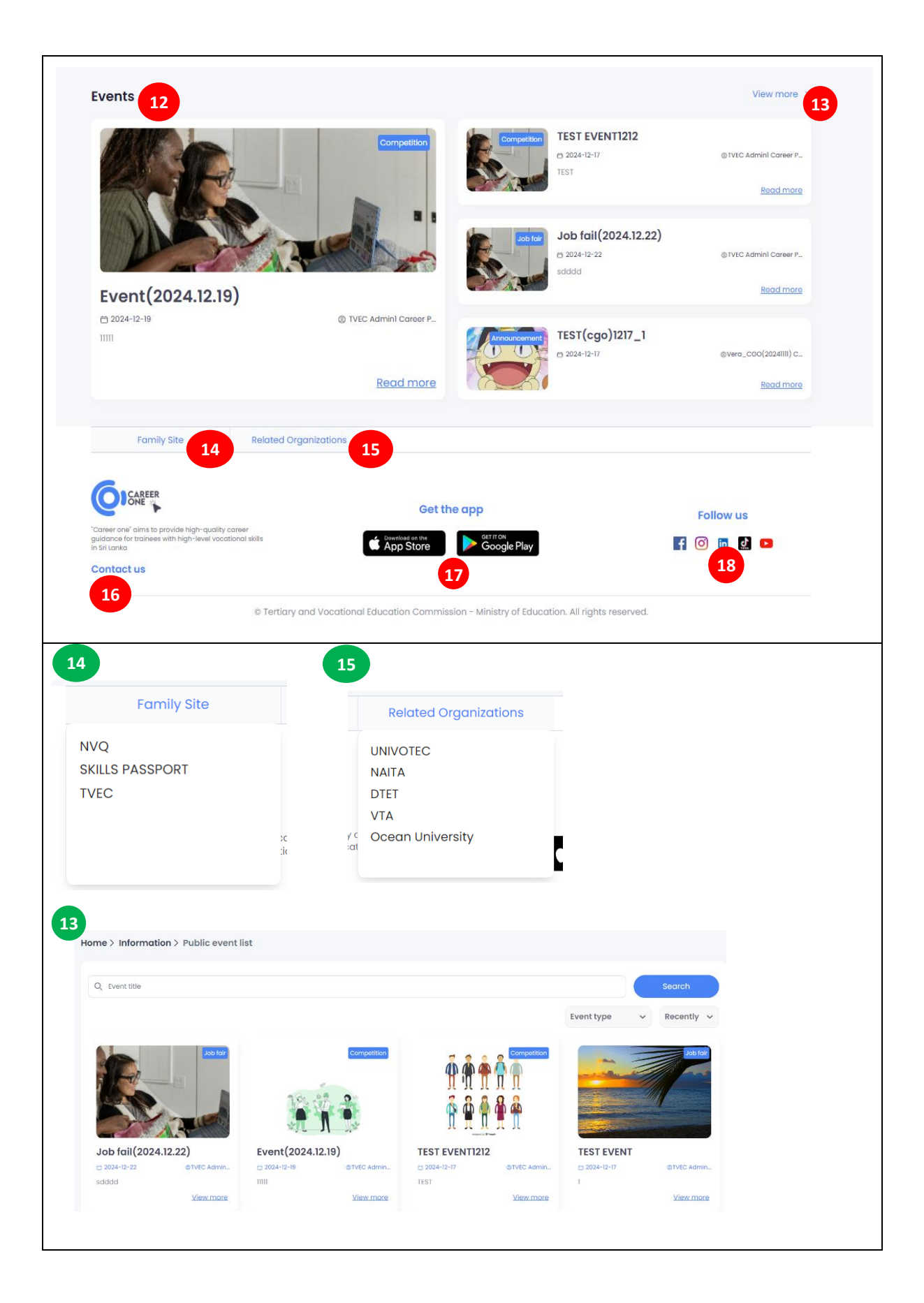

#### **Function Description**

1. "Home"

If you click the Home button, you'll be taken to the main page.

2. "About Us" – More detailed information on the page

If you click the "About us" button, you'll find a description of the career platform and information about the participating organizations. if you click on an organization's name, you'll be taken to the organization's homepage for more information.

3. "Career Guidance" – More detailed information on the page

If you click the "Career Guidance" button, you can check information about Employment, Job/Career Information, and Employment support,

Each menu contains Employment policy, Newsletters / Job Outlook, Career Expert Interview / Career support, New Career, Portfolio writing Tips, etc.

4. "Information" – More detailed information on the pageIf you click the "Information" button, you can view the Event, Q&A, and Notice screens respectively.

 "Accessibility" – More detailed information on the page The "Accessibility" button is designed to improve accessibility for users and includes features like Dark mode, Increase Contrast, Invent Color, Zoom, and more.

6. "Language" – More detailed information on the page
By clicking the "Language" button, you can change the platform language to one of the following languages: English, Sinhala, or Tamil.

 "Sign- In" – More detailed information on the page Click the "Sign In" button to log in as a user.

8. "User Guide" – More detailed information on the page Click the "USER" button (" Trainee", "CGO", "Company"), For each user, it lists the features available within the platform by keyword. You can download the user manual by clicking "Download User Manual".

9. "Our Sector" - More detailed information on the page Click on the Sector menu to learn about industry trends, impacts, and developments in key sectors.

10. "Career Test" - More detailed information on the pageIf you click on the "Career test" button, you will be directed to a page where you can take the Career

Interest Test, Career Key Test, Interest and Ability Test, and Interest, Ability, and Personality test.

11. "Recent Jobs" – More detailed information on the page
Recent Jobs provides information about recently posted jobs that you can click to view.
If you press 'View more', the detailed list will be displayed.

#### CareerOne Platform [CGO Manual]

12. "Events" – More detailed information on the pageIf you click the "Event" button, you can see the information of the currently registered events. if you click'View More' at #13, you can see it in a bulletin board list format.

14. "Family sites" – More detailed information on the page

If you click the "Family Site" button, you'll be linked to NVQ, Skill Passport, and TVEC sites.

15. "Related Organizations" – More detailed information on the page If you click the "Related Organizations" button, you can access UNIVOTEC, NAITA, DTET, VTA, and Ocean University institutions.

16. "Contact us" – More detailed information on the page If you click the "Contact us" button, you will find TVEC's office address, contact phone number, and email address of the Career Platform representative.

17. "Get the App" – More detailed information on the page If you click the "get the app" button, you will be taken to the Google Play Store or Apple App Store, where you can download the app created for your trainee.

18. "Follow us" – More detailed information on the pageIf you click the "Follow us" button, you will be linked to our social media channels and can check them out.

#### 1-2. Home > Sing-in

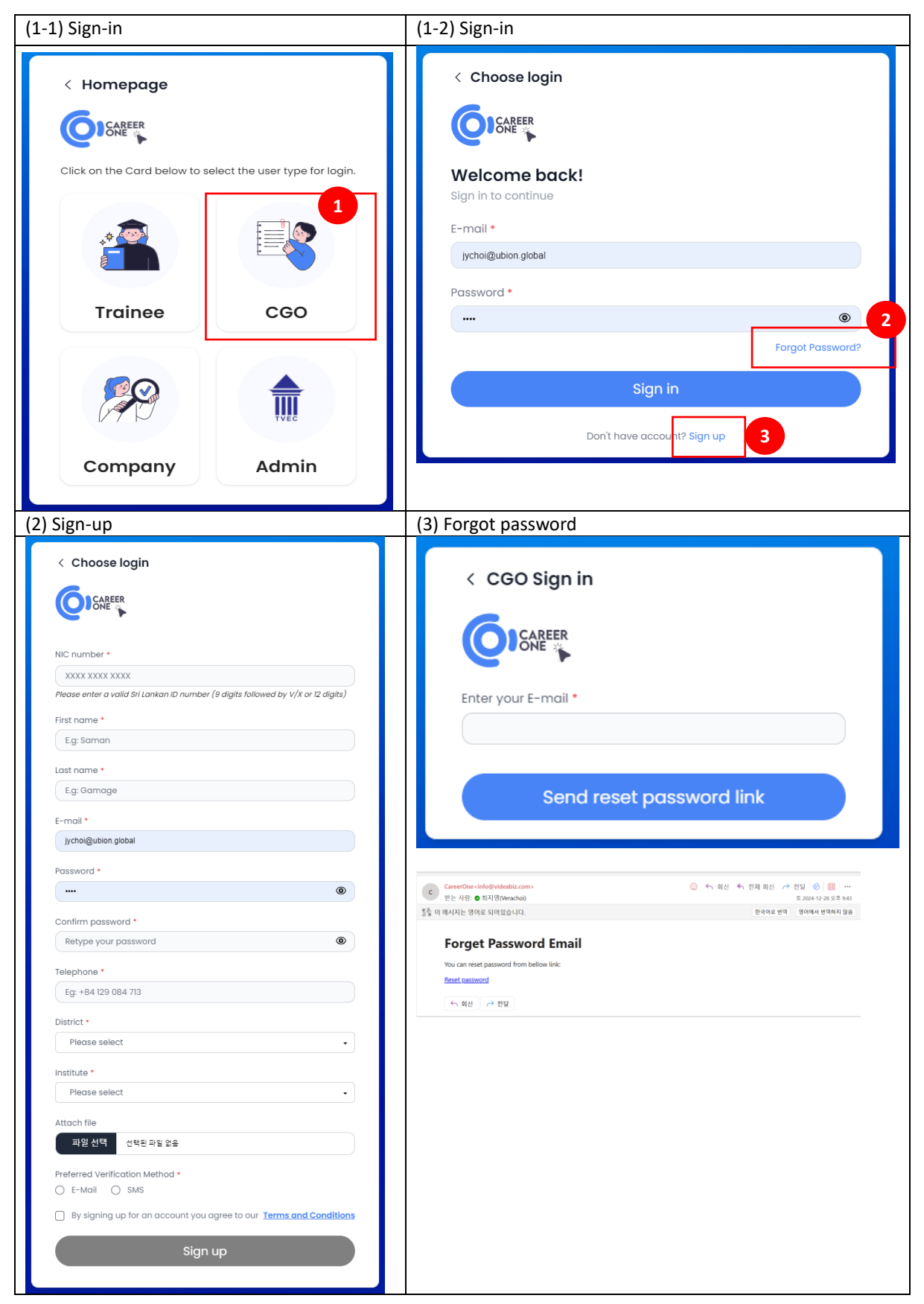

#### CareerOne Platform [CGO Manual]

#### Function Description [Sign-up] / [Sign-in]

(1) Sign-in

1. Click the "Sign In" button on the Home page.

2. Click the "CGO" button

3. Enter your E-mail as the ID and Password, then click the "Sign-in" button

(2) Sign-Up

1. Click the "sign in" button on the Home page

2. Click the "CGO" Button

3. Click the "Sign Up" Button

4. Fill required Information (fields with a red star are mandatory) and Click the "Sign Up" Button.

#### (3) Forgot password

- If you enter your email address used during membership registration, a password change link will be sent to your email.

#### 1-3. Home > Career test

| 1) Home                                                                                                    |                                                                                                    | 2) Career test                                                                                                    |                                                                                                    |
|----------------------------------------------------------------------------------------------------|----------------------------------------------------------------------------------------------------|----------------------------------------------------------------------------------------------------|----------------------------------------------------------------------------------------------------|
| Cocupational psychol<br>functional control of the state of the state of the state<br>of the state of the state of the state of the state of the state<br>of the state of the state of t                                                                                                    | Accord to the provide of the provide of the provide | Correlation         Correlation         Correlation | <section-header><section-header><section-header><section-header><complex-block><complex-block></complex-block></complex-block></section-header></section-header></section-header></section-header>                                                                                                    |
| (2) Career Interes                                                                                                    | t Test                                                                                                    | (3) Career Key Test                                                                                                    |                                                                                                    |
| Back to test list                                                                                                    | <u>English</u>   <u>க</u> ுடி   தமிழ                                                                                                    | Back to test list                                                                                                    | English   <u>கல</u> ு   <u>கமிழ</u>                                                                                                    |
|                                                                                                    |                                                                                                    | National Car                                                                                                    | reer Guidance and Counselling Center                                                                                                    |
| Caree                                                                                                    | er Interest Test                                                                                                    | The                                                                                                    | e Career Key                                                                                                    |
| This test is used to help y<br>kinds of careers you mig<br>courses and activ                                                                                                    | ou understand your interests. It may show you some<br>ht find satisfying. The next few pages list many jobs,<br>itiles. From each pair pick the one you prefer.                                                                                                    | Measure your interests and                                                                                                    | learn which job fits you best. Choosing an occupation is a matching process.                                                                                                    |
| Look at each pair. If you pr<br>side. If you like the answe<br>are not really sure v<br>Work as quickly as you car                                                                                                    | efer the one on the right, put a tick on the right hand<br>r on the left, put your tick on the left hand side. If you<br>what you would like then you should just guess.<br>1. Most people find it easy to complete. At the end you                                                                                                    | You<br>Your needs values, abilitie<br>skills, interests and<br>aspirations.                                                                                                    | es,                                                                                                    |
| wil<br>Read each question. Thin<br>answer. If you are not su<br>choose o<br>To start the test, please                                                                                                    | I be given a copy of the results.<br>k which one you would like the most and select your<br>ire, then just guess what is best for you. You have to<br>one, and you cannot leave any blank.<br>a fill the name below and click on the start button.                                                                                                    | The Career Key unlocks th<br>how to iden<br>To start the test, please fill t                                                                                                    | ne mystery of this matching process. It will show you<br>ntify the jobs most likely to satisfy you.<br>the name and the NIC number below and click on the<br>start button.                                                                                                    |
| Your name                                                                                                    | Your NIC Start the Test                                                                                                    | Seeranga Arachchilage I                                                                                                    | Ishara Prac 198700302978 Start the Test                                                                                                    |
|                                                                                                    |                                                                                                    | By Lawrence K.Jones, Ph<br>Jayawardhane fron                                                                                                    | n.D. NCC. Arranged by Dr. Keerthi Premadasa & Mr. Ajith<br>m Career Cuidance Unit of University of Colombo.                                                                                                    |
| _(4)                                                                                                    |                                                                                                    | _(5)                                                                                                    |                                                                                                    |
| NIE<br>Reference<br>Reference<br>Re | Here         Career Tests         Our Test         Contact U           Datable and Del smither segne base and engles, ny state and endly a State served and engles in the and endly and endly                                                                              | Remer Ability and Personality Ter<br>Agride Again right Typere Brane                                                                                                    | Year         Other With         Other With         Other With           State         State         State         State         Other With         Other With |
|                                                                                                    | GHARTER GIF 608 **                                                                                                    |                                                                                                    |                                                                                                    |

#### CareerOne Platform [CGO Manual]

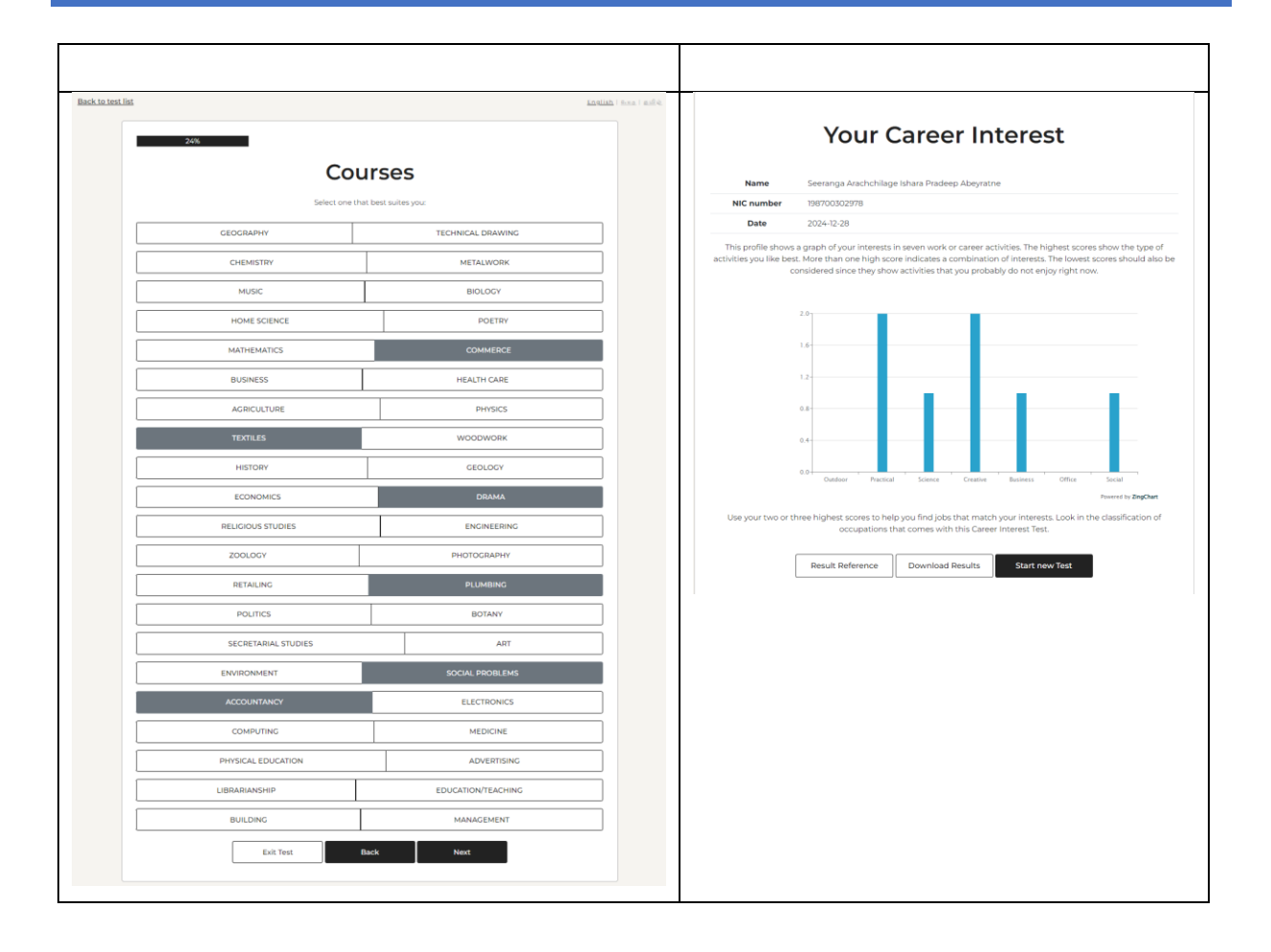

## Function Description

1-2. "Career Test"

If you click the "Career Test" button, you'll be taken to the Trainee's career test list page.

3. "View more"

If you click on the "View more" button, you'll find the trainee's Career test results.

3. "Career Interest"

If you click the "Career Interest" button, you will find the Career Interest test report

4. "Result Reference"

If you click the "Result reference" button, you can view the Categories.

5. "Download results"

If you click the "Download results" button, you can download the career report.

#### CareerOne Platform [CGO Manual]

## 2 About us

#### 2-1. About us

|                                                                                                    |                                                                                                    |                                                                         | Accessit                            | English ~                        | Sign in              |
|----------------------------------------------------------------------------------------------------|----------------------------------------------------------------------------------------------------|-------------------------------------------------------------------------|-------------------------------------|----------------------------------|----------------------|
| ome About us (                                                                                                    | Career guidance 🗸 🛛 In                                                                                                    | formation ~                                                             |                                     |                                  |                      |
| About<br>our career<br>comprehensive solutions<br>Career Platform Project in<br>CT-based Career Platfor<br>guidance for trainees with<br>throughout Sri Lanka. Proj<br>career development guid<br>trainees and Improving et<br>skills education and traini<br>Read more | platform that provides<br>to Sri Lankan career seeker<br>s Sri Lankar aims to use the '<br>m' to provide high-quality o<br>h high-level vocational skills<br>ect objectives is providing of<br>ance for vocational skills ef<br>mployment of graduates of<br>ing in Sri Lanka. | s. The "TVET<br>Sri Lanka<br>areer<br>juulity<br>lucation<br>vocational | 70+<br>Institutio<br>\$+<br>Trainee | n<br>5+<br>CGO<br>#<br>7+<br>Com | pany                 |
|                                                                                                    | LAND REAL                                                                                                    | 0                                                                       |                                     | ۵۷۳۸                             | ٢                    |
| TVEC                                                                                                    | DTET                                                                                                    | NAITA                                                                   | UNIVOTEC                            | VTA C                            | Ocean University     |
| Family Site                                                                                                    | Related Organization                                                                                                    | IS                                                                      |                                     |                                  |                      |
| one" aims to provide high-qualit<br>ce for trainees with high-level voo<br>nka<br>act us                                                                                                    | y career<br>attional skills                                                                                                    | Get<br>bowniad on the<br>App Store                                      | the app<br>Google Play              | E                                | Follow us<br>🞯 🛅 🕵 💶 |
|                                                                                                    | © Tertiary and Voca                                                                                                    | tional Education Commi                                                  | ission - Ministry of Education. A   | All rights reserved.             |                      |

#### **Function Description**

1. Press the button to view the PDF file for the career platform.

2. Press the button to go to the TVET head office's website.

#### CareerOne Platform [CGO Manual]

## **③** Career Guidance

#### 3-1. Career Guidance > Career Test

| Home > Carrer guidance > Career Te           | est                 |                                                                                              |                                                                                               |                            |
|----------------------------------------------|---------------------|----------------------------------------------------------------------------------------------|-----------------------------------------------------------------------------------------------|----------------------------|
| Q Trainee name                               |                     |                                                                                              |                                                                                               |                            |
|                                              |                     |                                                                                              |                                                                                               | Search                     |
|                                              |                     |                                                                                              | All                                                                                           | Ť                          |
|                                              |                     |                                                                                              |                                                                                               |                            |
| Career Test Type                             | Trainee institution | Trainee name                                                                                 | Test Date                                                                                     | Result                     |
| Career Interest Test                         | N/G                 | Seeranga Arachchilage Ishara Pradeep Abeyratne                                               | 2024-12-26                                                                                    | View more >                |
| Career Interest Test                         | N/G                 | Seeranga Arachchilage Ishara Pradeep Abeyrathe                                               | 2024-12-26                                                                                    | View more >                |
|                                              | N/G                 | Seeranga Arachchilage Ishara Pradeep Abeyrathe                                               | 2024-12-20                                                                                    |                            |
|                                              | N/G                 | Seeranga Arachchilage Ishara Pradeen Abevratne                                               | 2024-12-20                                                                                    | View more                  |
| Career Interest Test                         | N/G                 | Seeranaa Arachchilaae Ishara Pradeep Abeyrathe                                               | 2024-12-26                                                                                    | View more >                |
| Career Key Test                              | N/G                 | Seeranga Arachchilage Ishara Pradeep Abevratne                                               | 2024-12-19                                                                                    | View 😃                     |
| Interest, Ability and Personality Test       | N/G                 | Seeranga Arachchilage Ishara Pradeep Abeyratne                                               | 2024-12-19                                                                                    | View 🕹                     |
| Interest, Ability and Personality Test       | N/G                 | Seeranga Arachchilage Ishara Pradeep Abeyratne                                               | 2024-12-19                                                                                    | View 🕹                     |
| Interest and Ability Test                    | N/G                 | Seeranga Arachchilage Ishara Pradeep Abeyratne                                               | 2024-12-19                                                                                    | View 🕹                     |
| Showing I to 10 of 22 results                |                     |                                                                                              | < 1                                                                                           | 2 3 >                      |
|                                              |                     |                                                                                              | -                                                                                             |                            |
|                                              |                     |                                                                                              |                                                                                               |                            |
| 2                                            |                     | Caree                                                                                        | er Interest                                                                                   | 3                          |
| All                                          |                     | activities you like best. More than one high score indi<br>considered since they show activi | cates a combination of interests. The lowest<br>ities that you probably do not enjoy right no | scores should also be<br>M |
| All<br>Career Interest Test                  |                     | Name Seeranga Arachchilage Ishan<br>NIC 198700302978                                         | a Pradeep Abeyratne                                                                           |                            |
| Career Key Test<br>Interest and Ability Test |                     | Date 2024-12-26 13:45:35                                                                     |                                                                                               |                            |
| Interest, Ability and Personality Test       |                     | Career Interest Results Outdoor Practical Science                                            | Creative Business Office                                                                      | Social                     |
|                                              |                     | 1 1 0                                                                                        | 0 0 2                                                                                         | 1                          |
|                                              |                     | 2.0                                                                                          |                                                                                               |                            |
|                                              |                     | 1.6                                                                                          |                                                                                               |                            |
|                                              |                     | 1.3                                                                                          | - 1 A                                                                                         |                            |
|                                              |                     | 0.4                                                                                          |                                                                                               |                            |
|                                              |                     | 0.0 - Outdoor "Practical " Science                                                           | Creative Business Office Social                                                               |                            |
|                                              |                     | 0.0 Quildoor Plactical Science                                                               | Creative Business Office Social                                                               |                            |

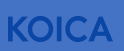

#### **Function Description**

[A screen that views the results of the career test of trainees belonging to the institution]

- 1. Inquiry conditions: Trainee name
- 2. Filter conditions: Inquiry by career test type

3. When a trainee takes a career test on the career platform, the results are available for inquiry.

4. When the trainee uploads the results of a career test taken externally, the result is downloaded as PDF.

#### CareerOne Platform [CGO Manual]

#### 3-2. Career Guidance > Guidance

|                                                                                                    |                                                  |                             |                                      |                  | Accessibility 🗸                                                                                          | English 🗸                                                                                              | Q Soor shpdt       | <b>10 Joe</b><br>ilife38@ubion.globa |
|----------------------------------------------------------------------------------------------------|--------------------------------------------------|-----------------------------|--------------------------------------|------------------|----------------------------------------------------------------------------------------------------|----------------------------------------------------------------------------------------------------|--------------------|--------------------------------------|
| Home Abou                                                                                            | it us Career                                     | guidance ~                  | Job support  ~                       | Information      | ~                                                                                                    |                                                                                                    |                    |                                      |
| ome > Career gu                                                                                      | Guidance<br>Employm                              | ent ,                       | ce List                              |                  |                                                                                                    |                                                                                                    |                    |                                      |
|                                                                                                    | Job/Care<br>Employm                              | er Information >            |                                      |                  |                                                                                                    | Guidance Li                                                                                            | ist                |                                      |
| 0. Territory of the                                                                                  |                                                  |                             |                                      |                  |                                                                                                    |                                                                                                    |                    | Sograh                               |
|                                                                                                    |                                                  |                             |                                      |                  | Туре                                                                                                    |                                                                                                    | → Gu               | idance status                        |
| New Guidance +                                                                                       | 2                                                |                             |                                      |                  |                                                                                                    |                                                                                                    |                    |                                      |
| Туре                                                                                                 | Guidance<br>Field                                | Title                       | Registration<br>Date                 | Guidance<br>Date | Trainee<br>Institute                                                                                     | Trainee<br>Name                                                                                        | Guidance<br>status | Feedbac                              |
| Guidance<br>without<br>reservation                                                                   | Career Path                                      | Self<br>Employment          | 2024-12-17                           | 2024-12-17       | No institute information.                                                                                | Test(sooho)<br>Joe                                                                                     | Completed          | ****                                 |
| Guidance<br>without<br>reservation                                                                   | Career Path                                      | Counseling<br>service(Test) | 2024-12-17                           | 2024-12-17       | No institute information.                                                                                | Seeranga<br>Arachchilage<br>Ishara Pradeep<br>Abeyratne                                                | Completed          | ****                                 |
| OnLine<br>guidance                                                                                   | Career Path                                      | Career path                 | 2024-11-13                           | 2024-11-15       | College of<br>Technology -<br>Jaffna (Jaffna)                                                            | Ratnavel<br>Thakshan                                                                                   | Request            | 3 ***                                |
|                                                                                                    |                                                  |                             |                                      |                  | Millennium                                                                                               |                                                                                                    |                    |                                      |
| ))Sara                                                                                               |                                                  | Accessibility ~ English ~   | Socho Joe     spotiinääjsubiongiobol |                  | Home About us Career gu                                                                                  | ildance v Job support v Informati                                                                      | on v               |                                      |
| About us Career guidance                                                                             | <ul> <li>Job support &lt; information</li> </ul> | tion ~ <b>2</b>             |                                      |                  | < Ratnavel Thakshan                                                                                      |                                                                                                    |                    |                                      |
| ce Type *                                                                                            |                                                  |                             |                                      |                  | Ratnavel Thakshan                                                                                        | Stonut:<br>Request<br>G <u>Vanimithius</u> R stpdffb3Egnodslanet<br>Q 0776272308 (R No Public Pottalio |                    |                                      |
| e<br>lical College - Polannaruwa<br>nbo                                                              |                                                  |                             |                                      |                  | Requested information           Requested date         Type           2227 PM IB-8-2024         © online | Career.Test.Result                                                                                     |                    |                                      |
| ce Field *<br>eer Path () Employment () Portfolio<br>me *                                            | Clinic                                           | st Name *                   |                                      |                  | Guidence Field<br>Career Path                                                                            |                                                                                                    |                    |                                      |
| n<br>NC *                                                                                            | Trainee's mobile                                 | gr Doe<br>Trainee's email   |                                      |                  | Career path<br>Location                                                                                  |                                                                                                    |                    |                                      |
| is institute information *                                                                           |                                                  |                             | li.                                  |                  | inatitute<br>Technical College - Polonnaruwa                                                             |                                                                                                    |                    |                                      |
| choose one of these Guidence titles:<br>Ing arxisus<br>Alignment<br>of Taching<br>Substain<br>Martin |                                                  |                             |                                      |                  | Detailed Information<br>Career path                                                                      |                                                                                                    |                    |                                      |
| tion *                                                                                               |                                                  |                             | h                                    |                  | Available Time<br>2024-11-15                                                                             |                                                                                                    |                    |                                      |
|                                                                                                    |                                                  |                             | Submit                               |                  | No file selected                                                                                         |                                                                                                    |                    |                                      |

#### CareerOne Platform [CGO Manual]

| out us            | Career guidance 🗸                                       | Job support ~                                                                                                    | nformation                                                                                                    | n v                                                                                   |                                                                                                    |                                                                                                    |                                                                                                    |                                                                                                    |                                                                                                    |                                                                                                    |                                                                                                    |                                                                                                    |                                                                                                    |
|-------------------|---------------------------------------------------------|----------------------------------------------------------------------------------------------------|----------------------------------------------------------------------------------------------------|---------------------------------------------------------------------------------------|----------------------------------------------------------------------------------------------------|----------------------------------------------------------------------------------------------------|----------------------------------------------------------------------------------------------------|----------------------------------------------------------------------------------------------------|----------------------------------------------------------------------------------------------------|----------------------------------------------------------------------------------------------------|----------------------------------------------------------------------------------------------------|----------------------------------------------------------------------------------------------------|----------------------------------------------------------------------------------------------------|
| guidar            | nce > Guidance                                          |                                                                                                    |                                                                                                    |                                                                                       |                                                                                                    |                                                                                                    |                                                                                                    |                                                                                                    |                                                                                                    |                                                                                                    |                                                                                                    |                                                                                                    |                                                                                                    |
|                   |                                                         |                                                                                                    |                                                                                                    |                                                                                       |                                                                                                    |                                                                                                    |                                                                                                    |                                                                                                    |                                                                                                    |                                                                                                    |                                                                                                    |                                                                                                    |                                                                                                    |
|                   | My Schedule                                             | 4                                                                                                    |                                                                                                    |                                                                                       |                                                                                                    |                                                                                                    | Gui                                                                                                    | dance Li                                                                                                    | st                                                                                                    |                                                                                                    |                                                                                                    |                                                                                                    |                                                                                                    |
|                   |                                                         |                                                                                                    |                                                                                                    |                                                                                       |                                                                                                    |                                                                                                    |                                                                                                    |                                                                                                    |                                                                                                    |                                                                                                    |                                                                                                    |                                                                                                    |                                                                                                    |
| m                 | Tue                                                     | Wed                                                                                                    |                                                                                                    | Thu                                                                                   | Fri                                                                                                    | Sat                                                                                                    | Sun                                                                                                    | Mon                                                                                                    | Tue                                                                                                    | Wed                                                                                                    | Thu                                                                                                    | Fri                                                                                                    |                                                                                                    |
| 3<br>• s          | 24<br>eeranga Arachchilage Ishara Pradeep               | 25                                                                                                    |                                                                                                    | 26                                                                                    | 27                                                                                                    | 28                                                                                                    | 29                                                                                                    | 30                                                                                                    | 31                                                                                                    | 1                                                                                                    | 2                                                                                                    | 3                                                                                                    |                                                                                                    |
| Abe<br>• S<br>Abe | yratne<br>eeranga Arachchilage Ishara Pradeep<br>yratne | <ul> <li>Seeranga Arachchilage<br/>Abeyratne</li> </ul>                                                                                                    | Ishara Pradeep<br>Mare                                                                                                    | None                                                                                  | •<br>None                                                                                                    | None                                                                                                    | •<br>None                                                                                                    | None                                                                                                    | •<br>None                                                                                                    | None                                                                                                    | •<br>None                                                                                                    | •<br>None                                                                                                    |                                                                                                    |
| . • N             | More .                                                  | None                                                                                                    |                                                                                                    | None                                                                                  | •<br>None                                                                                                    | Noon                                                                                                    | None                                                                                                    | None                                                                                                    | •<br>None                                                                                                    | None                                                                                                    | Noon                                                                                                    | Nope                                                                                                    |                                                                                                    |
|                   |                                                         |                                                                                                    |                                                                                                    |                                                                                       |                                                                                                    |                                                                                                    |                                                                                                    |                                                                                                    |                                                                                                    |                                                                                                    |                                                                                                    |                                                                                                    |                                                                                                    |
|                   |                                                         | De                                                                                                    | cember 20                                                                                                    | 24                                                                                    |                                                                                                    |                                                                                                    |                                                                                                    |                                                                                                    |                                                                                                    |                                                                                                    |                                                                                                    |                                                                                                    |                                                                                                    |
| N                 | MON                                                     | TUE                                                                                                    | WED                                                                                                    |                                                                                       | n                                                                                                    | IU                                                                                                    |                                                                                                    | FRI                                                                                                    |                                                                                                    |                                                                                                    | SAT                                                                                                    |                                                                                                    |                                                                                                    |
|                   | 2                                                       | 3                                                                                                    | 4                                                                                                    |                                                                                       | ę                                                                                                    | i                                                                                                    |                                                                                                    | 6                                                                                                    |                                                                                                    |                                                                                                    | 7                                                                                                    |                                                                                                    |                                                                                                    |
|                   | 9                                                       | 10                                                                                                    | n                                                                                                    |                                                                                       | 1                                                                                                    | 2                                                                                                    |                                                                                                    | 13                                                                                                    |                                                                                                    |                                                                                                    | 14                                                                                                    |                                                                                                    |                                                                                                    |
|                   |                                                         |                                                                                                    |                                                                                                    |                                                                                       |                                                                                                    |                                                                                                    |                                                                                                    |                                                                                                    |                                                                                                    |                                                                                                    | 1•                                                                                                    |                                                                                                    |                                                                                                    |
| ō                 | 16                                                      | 17                                                                                                    | 18                                                                                                    |                                                                                       | 1                                                                                                    | Ð                                                                                                    |                                                                                                    | 20                                                                                                    |                                                                                                    |                                                                                                    | 21                                                                                                    |                                                                                                    |                                                                                                    |
|                   | 1.                                                      | 1• 1•                                                                                                    | 1.                                                                                                    |                                                                                       | 1                                                                                                    | •                                                                                                    |                                                                                                    |                                                                                                    |                                                                                                    |                                                                                                    |                                                                                                    |                                                                                                    |                                                                                                    |
| 2                 | 23                                                      | 24                                                                                                    | 25                                                                                                    |                                                                                       | 2                                                                                                    | 6                                                                                                    |                                                                                                    | 27                                                                                                    |                                                                                                    |                                                                                                    | 28                                                                                                    |                                                                                                    |                                                                                                    |
| •                 |                                                         | 10 10                                                                                                    | 1.                                                                                                    |                                                                                       |                                                                                                    |                                                                                                    |                                                                                                    |                                                                                                    |                                                                                                    |                                                                                                    |                                                                                                    |                                                                                                    |                                                                                                    |
| 9                 | 30                                                      | 31                                                                                                    |                                                                                                    |                                                                                       |                                                                                                    |                                                                                                    |                                                                                                    |                                                                                                    |                                                                                                    |                                                                                                    |                                                                                                    |                                                                                                    |                                                                                                    |
|                   | noout us                                                | and an analysis of the second second | sout us Career guidance Voltage Soutians Career guidance Voltage Soutians Soutians S | sout us Career guidance > Job support > Information rguidance > Guidance  My Schedulo | nout us Career guidance V Job support V Information V<br>rguidance V Guidance<br>Ny Schedule 4<br>1<br>1<br>1<br>1<br>1<br>1<br>1<br>1<br>1<br>1<br>1<br>1<br>1 | rguidance > Guidance  My Schodulo  My Schodulo  My Schodu | rguidance > Gareer guidance > Job support > Information ><br>rguidance > Guidance<br>My Schadulo<br>My Schadulo<br>My | Note to severe guidance > Job support < Information        rguidance > Guidance       My Schedule     4       Status     The Status     Try Status       Status     The Status     Try Status       Status     Status     Status       Status     Status       Status     Status | rguidance > Gueer guidance > Job support > Information ><br>rguidance > Guidance > Guidanc | Note       Note       The       Tote       Solution of the set of the set of | Note to the support of the support of the support | Note that is a concept guidance > Job support < Information          Guidance > Guidance > Guid | Norm         Norm         Norm <th< td=""></th<> |

#### **Function Description**

1. Click 'Counseling' to see the list of trainees who have requested career guidance.

2. If the trainee is applying for career guidance offline, rather than through the platform, you can tap "New Guidance" to enter the student's information and the content of the career guidance.

3. If a trainee applies for career guidance through the platform, you can tap "New Guidance" to enter the student's information and the content of the career guidance.

4. If you click "My Schedule", the CGO can view their consultation history and schedule in the Calendar.

#### CareerOne Platform [CGO Manual]

#### 3-3. Career Guidance > Employment

|                                                                                                    |                                                                                                    |                                  | Ac                                                                                                    | ccessibility 🗸 | English ~ | <u> </u> | Sooho Joe<br>shpdflife38@ubion.gld | bal |
|----------------------------------------------------------------------------------------------------|----------------------------------------------------------------------------------------------------|----------------------------------|----------------------------------------------------------------------------------------------------|----------------|-----------|----------|------------------------------------|-----|
| Home About us                                                                                                    | Career guidance  ~                                                                                                    | Job support 🗸                    | Information ~                                                                                                    |                |           |          |                                    |     |
| ome > Career guidan                                                                                                    | Career Test<br>Guidance                                                                                                    | oloyment Policy                  |                                                                                                    |                |           |          |                                    |     |
| ILO                                                                                                    | Employment > Job/Career Information >                                                                                                    | Employment Policy<br>News letter | 1                                                                                                    |                |           |          |                                    |     |
| Twenty First Amen<br>Attachment<br>OJJCKEA15D827                                                                                                    | Employment supporting                                                                                                    | (L.D 0. 12/2022).                | 2                                                                                                    |                |           |          |                                    |     |
| Industrial Disputes<br>Attachment                                                                                                    | (Amendment) Act, No. 22                                                                                                    | of 2022.                         |                                                                                                    |                |           |          |                                    |     |
| Ministry of Human Reso                                                                                                    | irce and Empowerment                                                                                                    |                                  |                                                                                                    |                |           |          |                                    |     |
| NHRDC (National Huma                                                                                                    | n Resource and Developm                                                                                                    | ent Council of Sri Lan           | ka)                                                                                                    |                |           |          |                                    |     |
|                                                                                                    |                                                                                                    |                                  |                                                                                                    |                |           |          |                                    |     |
| Family Site                                                                                                    | Related Organize                                                                                                    | ations                           |                                                                                                    |                |           |          |                                    |     |
| Family Site                                                                                                    | Related Organize                                                                                                    | ccessibility v English v         | Control Marcine     Control Marcine     C      |                |           |          |                                    |     |
| Family Site                                                                                                    | Related Organiza                                                                                                    | ations cossibility v English v   | Company South Sectors and Sectors and      |                |           |          |                                    |     |
| Family Site                                                                                                    | Related Organiza                                                                                                    | ccessibility v English v         | A O repairing the second second                                                                                                    |                |           |          |                                    |     |
| Family Site                                                                                                    | A Related Organiza                                                                                                    | ations cossibility > English >   | C Stobb Joe<br>Postinalijuderupted                                                                                                    |                |           |          |                                    |     |
| Family Site<br>Family Site<br>Family Site<br>Site<br>Site<br>Family Site<br>Site<br>Site | A Related Organiza                                                                                                    | ccessibility v English v         | Carl Carl Source Job<br>Prodrikalijudorugudor<br>2                                                                                                    |                |           |          |                                    |     |
| Family Site Family Site Family Site Family Site Sites: Family Site Family Site Family Site Family Sites: Family Sites: Family Si                                                                                                    | A Related Organiza                                                                                                    | ations                           | C C Sobo Joe<br>repatricialquiderquided                                                                                                    |                |           |          |                                    |     |
| Family Site Family Site Family                                                                                                    | A Related Organiza                                                                                                    | ations                           | Contraction de la contraction de la contractione |                |           |          |                                    |     |
| Family Site Family Site Family                                                                                                    | Related Organization of the second second | ations                           | 2<br>2                                                                                                    |                |           |          |                                    |     |
| Family Site Family Site Family                                                                                                    | Related Organiza                                                                                                    | ations                           | 2<br>2                                                                                                    |                |           |          |                                    |     |

#### CareerOne Platform [CGO Manual]

#### **Function Description**

1. On the "Employment" page, you can learn about employment policies and information. If you click "Employment Policy", you will be taken to a page where you can view and download employment information from related organizations.

2. On the "Newsletter" page, you can view and download newsletters from related organizations.

#### CareerOne Platform [CGO Manual]

#### 3-3. Career Guidance > Employment

|                                                                                                    |                                                                   |                                                       |                                                                                                    | Accessibility 🗸 | English V | Û | Sooho Joe<br>shpdflife38@ubion.global |   |
|----------------------------------------------------------------------------------------------------|-------------------------------------------------------------------|-------------------------------------------------------|----------------------------------------------------------------------------------------------------|-----------------|-----------|---|---------------------------------------|---|
| Home About us                                                                                                    | Career guidance ~<br>Career Test<br>Guidance                      | Job support ~                                         | Information                                                                                                    | ~               |           |   |                                       |   |
| ILO<br>Twenty First Amer<br>Attachment                                                                                                    | Employment ><br>Job/Career Information ><br>Employment supporting | Employment Policy<br>News letter<br>(L.D O. 12/2022). | 1                                                                                                    |                 |           |   | ,                                     |   |
| Industrial Dispute<br>Attachment                                                                                                    | s (Amendment) Act, No. 22<br>A0N7YHYBMT5X7E,pdf                   | of 2022.                                              |                                                                                                    |                 |           |   |                                       |   |
| Ministry of Human Resc                                                                                                    | urce and Empowerment<br>n Resource and Developm                   | ent Council of Sri Lan                                | ka)                                                                                                    |                 |           |   |                                       | , |
| Family Site                                                                                                    | Related Organiz                                                   | ations                                                |                                                                                                    |                 |           |   |                                       |   |
| Home About us Career guidanc<br>Hame> Career Guidance> Employment<br>To<br>Clobal Employment Trends for Youth 2<br>Antochnest<br>@ LANDSOLUT                                                                                                    | م<br>- Job support - Information -<br>> News Letter               | ccessibility - English -                              | State and a second second s |                 |           |   |                                       |   |
| 1531-241219<br>Attochment<br>Connect interest. Lest and<br>Connect interest.<br>Connect interest.<br>Attochment<br>Connect interest.<br>Connect interest.<br>Connec |                                                                   |                                                       |                                                                                                    |                 |           |   |                                       |   |
| Esst.Cose           Interviewent           Interviewent                                                                                                    | tout<br>ent<br>dopment Council of Sri Lanko)                      |                                                       |                                                                                                    | ~               |           |   |                                       |   |

#### **Function Description**

1. On the "Employment" page, you can learn about employment policies and information. If you click "Employment Policy", you will be taken to a page where you can view and download employment information from related organizations.

2. On the "Newsletter" page, you can view and download newsletters from related organizations.

#### CareerOne Platform [CGO Manual]

#### 3-4. Career Guidance > Job/Career Information > Job Outlook

|                          |                                                             |                                        | Accessibility ~ | English ~ Q | Sooho Joe<br>shpdflife38@ubion.global |
|--------------------------|-------------------------------------------------------------|----------------------------------------|-----------------|-------------|---------------------------------------|
| Home About us            | Career guidance  ~                                          | Job support 🗸 🛛 Informatio             | n v             |             |                                       |
| Home > Career guidan     | Career Test<br>Guidance                                     | ation > Job outlook                    |                 |             |                                       |
| Q Job title              | Employment > Job/Career Information > Employment supporting | Job outlook<br>Career Expert Interview |                 |             | Search                                |
| (A) Agriculture, Huntin  | ng and Forestry                                             | 1                                      |                 |             |                                       |
| (I) Transport, Storage   | and Communications                                          |                                        |                 |             | ~                                     |
| (L) Public Administrati  | ion and Defence                                             |                                        |                 |             | 2 ~                                   |
| (N) Health and Social    | Work                                                        |                                        |                 |             | ~                                     |
| (O) Other Community      | , Social and Personal Servi                                 | ce Activities                          |                 |             | ~                                     |
| (P) Private Households   | s with Employed Persons                                     |                                        |                 |             | ~                                     |
| (Q) Extra- Territorial O | organizations and Bodies                                    |                                        |                 |             | ~                                     |
| (G) Wholesale and Ref    | tail Trade                                                  |                                        |                 |             | ~                                     |
| (B) Fishing              |                                                             |                                        |                 |             | ~                                     |
| (M) Education            |                                                             |                                        |                 |             | ~                                     |
| (BCS) Common             |                                                             |                                        |                 |             | ~                                     |
| (C) Mining and Quarry    | /ing                                                        |                                        |                 |             | ~                                     |
| (D) Manufacturing        |                                                             |                                        |                 |             | ~                                     |
| (E) Electricity, Gas and | l Water Supply                                              |                                        |                 |             | ~                                     |
|                          |                                                             |                                        |                 |             | ×                                     |
|                          |                                                             |                                        |                 |             |                                       |
| (K) Real Estate, Rei     | nting and Business Activitie                                | S                                      |                 |             | 2                                     |
| Eng_Softwar              | e_Developer                                                 |                                        |                 |             |                                       |
| Attachmen                | n <b>t</b><br>bandara-portfolio.pdf                         |                                        |                 |             |                                       |
|                          |                                                             |                                        |                 |             |                                       |
| Family Site              | Related Oraar                                               | izations                               |                 |             |                                       |
| , 5.00                   |                                                             |                                        |                 |             |                                       |

# Function Description 1. If you click "Job Outlook" under Job/Career Information, you can see a list of jobs and view information about each job. 2. For more detailed information on each profession, click on the profession, and it will appear as an attachment, which you can view in a new window or download.

#### CareerOne Platform [CGO Manual]

3-4. Career Guidance > Job/Career Information > Career Expert Interview

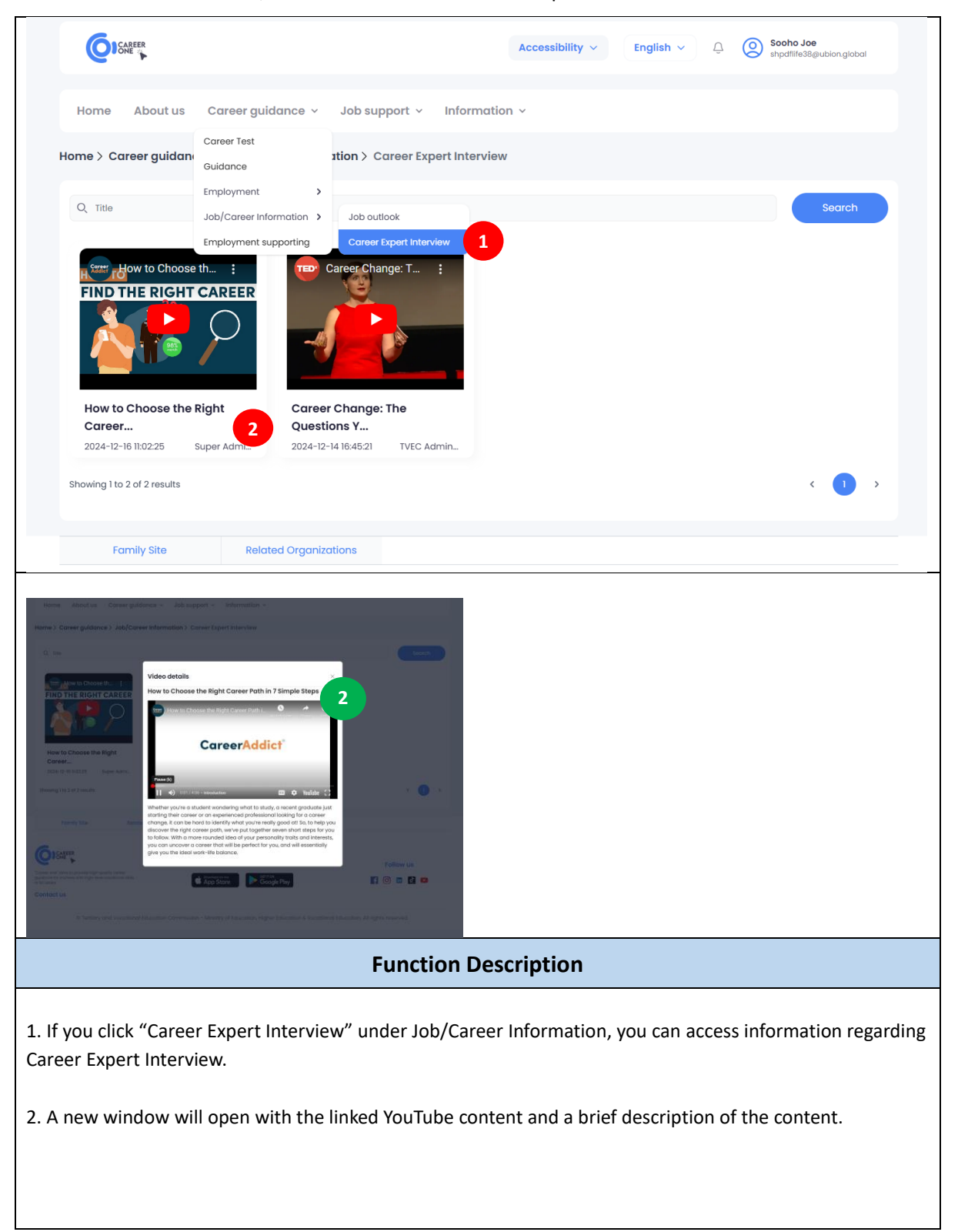

#### CareerOne Platform [CGO Manual]

#### 3-5. Career Guidance > Employment supporting

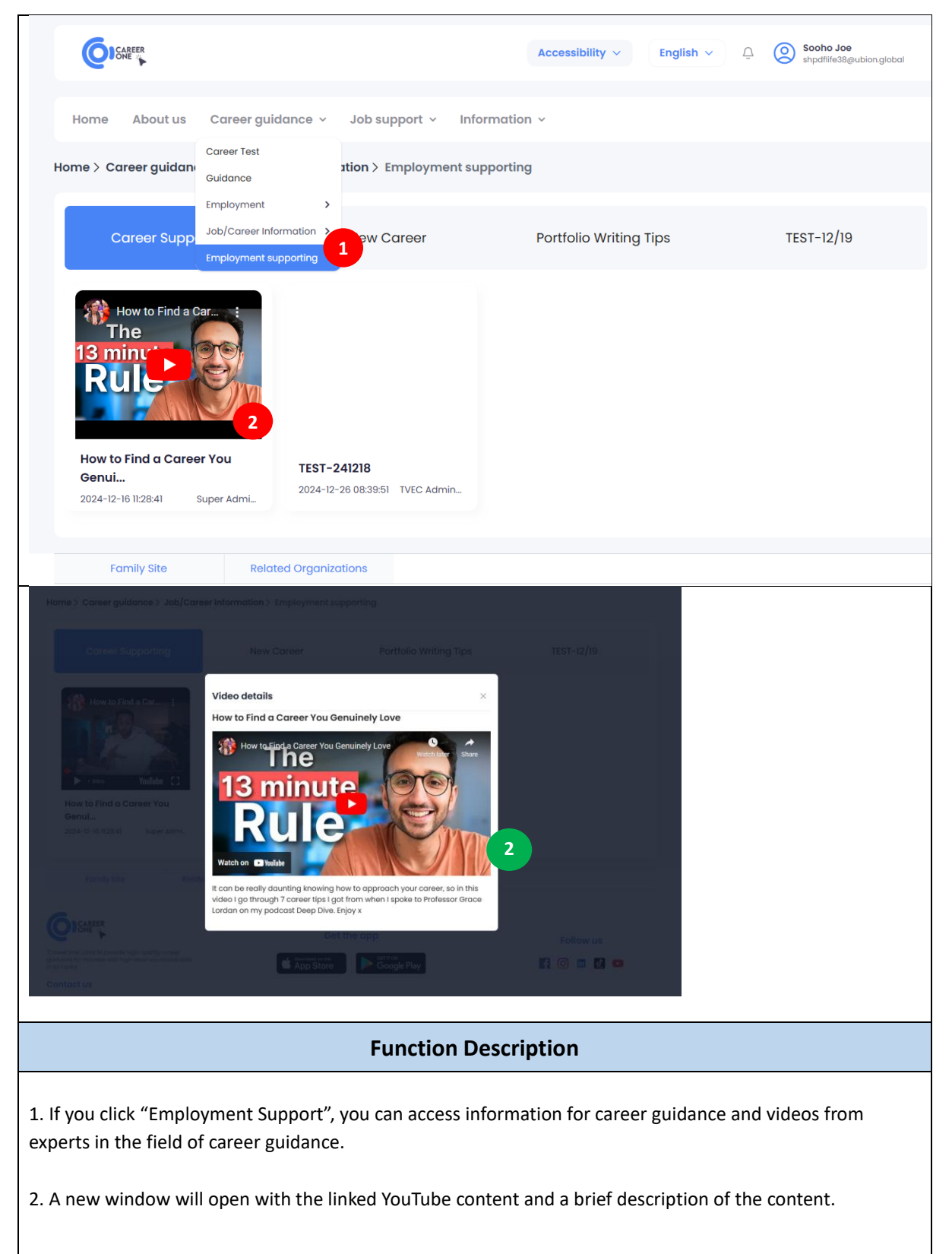

#### CareerOne Platform [CGO Manual]

## (4) Job support

#### 4-1. Job support > Trainee list

|                                                                                                    |                                                                                                    |                                                                                                    |                                                                                                    | sincy -                                                                                                    |                |          | shpdflife38@ubion. | global |
|----------------------------------------------------------------------------------------------------|----------------------------------------------------------------------------------------------------|----------------------------------------------------------------------------------------------------|----------------------------------------------------------------------------------------------------|----------------------------------------------------------------------------------------------------|----------------|----------|--------------------|--------|
| Home About u                                                                                                    | us Career guidance                                                                                                    | <ul> <li>Job support ~</li> </ul>                                                                                                    | Information ~                                                                                                    |                                                                                                    |                |          |                    |        |
| ome > Job support                                                                                                    | t > Trainee list                                                                                                    | Trainee list<br>Company list                                                                                                    | 1                                                                                                    |                                                                                                    |                |          |                    |        |
|                                                                                                    |                                                                                                    | loblist                                                                                                    |                                                                                                    |                                                                                                    |                |          |                    |        |
| Q Trainee name                                                                                                    |                                                                                                    | O IT list                                                                                                    |                                                                                                    |                                                                                                    |                |          | Sear               | ch     |
|                                                                                                    |                                                                                                    | - Con list                                                                                                    |                                                                                                    |                                                                                                    |                |          | All                |        |
| Career<br>Key >> Millenni<br>Updated                                                                                                    | <b>ga Arachchilage Ishara Pra</b><br>ium Heavy Equipment Traini<br>i 3 days ago                                                                                                    | deep Abeyratne 2<br>ng Institute (Pvt) Ltd   Hea                                                                                                    | avy Vehicle Operator (L3-                                                                                                    | -2023-09-09)                                                                                                    | 0              | JT Match | Job Match          |        |
| JBION Nationa<br>Updated                                                                                                    | 2 .Kumara<br>al Apprentice and Industrial<br>i 2 weeks ago                                                                                                    | Training Authority   Driver                                                                                                    | (L3-2022-03-06)                                                                                                    |                                                                                                    | 0              | JT Match | Job Match          | ) [    |
| Showing 1 to 2 of 2 result                                                                                                    | ts                                                                                                    |                                                                                                    |                                                                                                    |                                                                                                    |                |          | <                  |        |
|                                                                                                    |                                                                                                    |                                                                                                    |                                                                                                    |                                                                                                    |                |          |                    |        |
| Family Site                                                                                                    | Related Organ                                                                                                    | nizations                                                                                                    |                                                                                                    |                                                                                                    |                |          |                    |        |
| Family Site                                                                                                    | Related Organ                                                                                                    | nizations                                                                                                    | lity - English - Q                                                                                                    | Sootho Joe<br>strpemter24 geuster                                                                                                    | ngistral       |          |                    |        |
| Family Site                                                                                                    | Related Organ                                                                                                    | Accessibi<br>rt ~ Information ~                                                                                                    | lity - English - Q                                                                                                    | Soche Joe mparte Signate                                                                                                    | ngistar        |          |                    |        |
| Family Site                                                                                                    | Career guidance ~ Job suppo<br>Resume                                                                                                    | Accessibi<br>at ~ Information ~                                                                                                    | lity × English × Q                                                                                                    | Socha Joe<br>unpertiteitiquelos                                                                                                    | ngoka          |          |                    |        |
| Home About us (<br>Q. Traines nome<br>Secrange Ato<br>Millennium He                                                                                                    | Related Organ<br>Career guidance - Job suppo<br>Resume<br>Career<br>Key > Seeran<br>Abeyro                                                                                                    | Accessibil<br>rt × Information ×<br>ga Arachchilage i<br>itne                                                                                                    | lity - English - Q<br>×<br>Ishara Pradeep                                                                                                    | Boche Joe     Proportium Standard     Sort     Au     Job Match                                                                                                    | ngaber         |          |                    |        |
| Home About us of the support > Tre     Career Second Arc      Millennium He     tydated 3 days                                                                                                    | Related Organ<br>Career guidance - Job suppo<br>Resume<br>Career Seeran<br>Key - Seeran                                                                                                    | nizations<br>Accessibi<br>rt × Information ×<br>ga Arachchilage I<br>itne                                                                                                    | lity > Inglish > 4<br>×<br>Ishara Pradeep<br>2                                                                                                    | Sola Jos                                                                                                    |                |          |                    |        |
| Correct Method a dop     Tub A Pickum                                                                                                    | Related Organ<br>Career guidance - Job suppo<br>Resume<br>Career Seeran<br>Key > Abeyra<br>Basic Information                                                                                                    | nizations Accessibi Accessibi Access                            | lity - English - A<br>Shara Pradeep<br>2<br>onalabal                                                                                                    | Socha Joe     separativa Silgunor                                                                                                    |                |          |                    |        |
| Home About us      About us      About us      Come > Job support > Tur     Correct Secrange Arts     Millennium Me     Updated 3 days     Hallon 1 App     Updated 3 pp                                                                                                    | Related Organ<br>Career guidance × Job suppor<br>Resume<br>Career Key > Seeran<br>Abeyro<br>Basic Information<br>& seranga krachahlage share f                                                                               | Accessibi<br>at × Information ×<br>ga Arachchilage I<br>itne<br>۲αdeep Abeyrater ≅ jycholeJubi<br>© 73/42, Krul                                                                                                    | lity - English - A<br>Shara Pradeep<br>2<br>onglobal<br>apone Avenue, Colombo 05                                                                                                    | Soche Joe<br>mperitable union<br>Society (Society (Soc                                 | arch           |          |                    |        |
| Formity Site     Formity Site     Forme About us     About us     About us     About us     About us     Correct     Addennuum Fee     Updated 3 days     Hattional Amp     Secong a Arc     Mattennuum Fee     Updated 3 days     Hattional Amp     Secong a Arc     Addennuum Fee     Updated 3 days                                                                                                    | Related Organ<br>Career guidance - Job suppo<br>Resume<br>Career Secran<br>Key > Secran<br>Abeyro<br>Basic Information<br>Secrange Arachehiloge Ishare F<br>Secrange Arachehiloge Ishare F<br>Secrange Arachehiloge Ishare F | nizations<br>Accessibi<br>et ← Information ←<br>ga Arachchilage I<br>itne<br>Yadeep Abeyratne:  iychoigeubi<br>© 73/42, Kmu                                                                                                    | lity - English - Q<br>x<br>Ishara Pradeep<br>2<br>onglobal<br>apone Avenue, Colombo 05                                                                                                    | Sort Address of the second second sec                                       | ngaber         |          |                    |        |
| Formity Site     Formity Site     F | Related Organ                                                                                                    | Accessibil<br>at × Information ×<br>ga Arachchilage I<br>itne<br>Yadeep Abeyratne 🖂 jycholigubi<br>© 73/42, kirul<br>hy (Pvt) Ltd (industry sector: (N                                                                                                    | lity - English - Q<br>x<br>Ishara Pradeep<br>2<br>onglobal<br>apone Avenue, Colombo 05<br>) Health and Social Work )                                                                                           | See Look Joe See Contract See Contract See C                                       | arch           |          |                    |        |
| Formily Site      Formily Site      Formily | Related Organ                                                                                                    | Accessibil<br>rt ← Information ←<br>ga Arachchilage I<br>itne<br>Yadeep Abeyratne 점 jychol@ubl<br>③ 73/42,Krui<br>ny (Pvt) Ltd (industry sector: (N<br>Corregierer (Part time) (2023-04-2)<br>page (Part time) (2023-04-2)                                                                                                    | Ility > Inglish > Q<br>Shara Pradeep<br>2<br>onglobal<br>apone Avenue, Colombo 05<br>) Health and Social Work ):<br>2 - 2023-07-21)<br>W Litt (incluse senter fit)                                             | Sola Jos<br>Popularia Hage Jose<br>Advertisation of the solar<br>Advertisation of the solar<br>Advertisation of the solar<br>Advertisation of the solar<br>Advertisation of the solar<br>Advertisation of the solar<br>Advertisation of the solar<br>Advertisation of the solar<br>Advertisation of the solar<br>Advertisation of the solar<br>Advertisation of the solar of the solar<br>Advertisation of the solar of the solar of |                |          |                    |        |
| Formity Site      Formity Site      Forme About us      Come > Job support > Tre      Come > Job support > Tre      Come > Millennium He      Update 3 days      IBIOT      T.L. A. P. Kum      IBIOT      Showing 1 to 2 of 2 results      Family Site                                                                                                    | Related Organ                                                                                                    | Accessibil<br>Accessibil<br>at < Information ∽<br>ga Arachchilage I<br>itne<br>tradeep Abeyratne  jycholejubi<br>⊚ 73/42, kirul<br>hy (Pvt) Ltd (industry sector: (N<br>Caregiver (Part time) (2023-04-2)<br>ment Training Institute (P<br>nunications)                                                                                                    | lity > Inglish > ()<br>Ishara Pradeep<br>()<br>anglobal<br>apone Avenue, Colombo 05<br>) Health and Social Work ()<br>2 - 2023-07-21)<br>vt) Ltd (industry sector: (i)                                         | Socha Joe     Socha Joe                                              |                |          |                    |        |
| Formity Site       Come > Job support > Tur       Q: Traines name       Career       Secranga Arc       Millennium Ne       Updated 3 days       JBIOT       T.L. A. P.Kum       JBIOT       T.L. A. P.Kum       Showing 110 2 of 2 results       Earnity Site                                                                                                    | Related Organ                                                                                                    | Accessibil<br>Accessibil<br>at × Information ×<br>ga Arachchilage I<br>the<br>Yadeep Abeyratre ≅ jychol@ubil<br>© 73/42, Kirul<br>by (Pvt) Ltd (Industry sector: [N<br>Caregiver (Part time) (2023-04-2<br>prent Training Institute (P<br>nunications)<br>iorkilit Operator (Full time) (2023-                                                                                                    | Ilty - English - ()<br>Shara Pradeep<br>2<br>onglobal<br>apone Avenue, Colombo 05<br>) Health and Social Work )<br>2 - 2023-07-2)<br>vt) Ltd (industry sector: (i)<br>08-21-2023-09-05)                        | Soche Joe<br>Propertie Stepanor<br>A<br>Job Match<br>Lob Match                                                                                                    |                |          |                    |        |
| Formity Site       Home     About us       Ome > Job support > Tra       Q. Traines nome       Q. Traines nome       Graver       Mattennium Fer       Updated 2 days       IBIOL       National Arc       Vectoral Come       Streaming 1to 2 of 2 results       Family Site                                                                                                    | Related Organ                                                                                                    | Accessibil<br>Accessibil<br>at  ✓ Information  ✓<br>ga Arachchilage I<br>itne<br>Tradeep Abeyratne:  ☐ iychoigubil<br>© 73/42, Kmul<br>Ny (Pvt) Ltd (industry sector: (N<br>Caregiver (Part time) (2023-04-2<br>Dranet Training Institute (P<br>nunications)<br>orklift Operator (Full time) (2023-<br>19)                                                                                                    | lity - English - ()<br>English - ()<br>x<br>Ishara Pradeep<br>2<br>onglobal<br>opone Avenue, Colombo 05<br>) Health and Social Work )<br>2 - 2023-07-21)<br>vt) Ltd (industry sector; (i)<br>08-21-2023-09-05) | Soche Joe<br>Protestical Queen<br>A<br>A<br>Job Motch<br>A<br>A<br>A<br>A<br>A<br>A<br>A<br>A<br>A<br>A<br>A<br>A<br>A<br>A<br>A<br>A<br>A<br>A<br>A                                                                                                    |                |          |                    |        |
| Formity Site         Forme       About us         Orme       About us         Orme       Job support > Tre         Q. Traines nome       Millennium is         Q. Traines nome       Millennium is         JBO:       T. L. A. P.Kum         JBO:       T. L. A. P.Kum         JBO:       T. L. A. P.Kum         Steronigi 16:2 of 2 results       Formity Site         Formity Site       Concerts         Concerts       Concerts                                                                                                    | Related Organ                                                                                                    | Accessibility of the second second se                            | lity - Inglish - ()<br>Ishara Pradeep<br>2<br>onglobal<br>apone Avenue, Colombo 05<br>) Health and Social Work )<br>2 - 2023-07-21)<br>vt) Ltd (Industry sector: (i)<br>08-21-2023-09-05)                      | Soche Joe     Prodettable under                                                                                                    | ngadar<br>arch |          |                    |        |
| Formity Site       Image: Second States       Home     About us       Orme > Job support > Trr       Q. Trainest name       Q. Trainest name       Second Attraction       Astennulum National Applicated 2 week       IBIOI       National Applicated 2 week       Strowing 1 to 2 of 2 results       Family Site       Openants       Strowing 1 to 2 of 2 results       Family Site       Openants       Strowing 1 to 2 of 2 results       Family Site       Openants       Strowing 1 to 2 of 2 results       Family Site                                                                                                    | Related Organ                                                                                                    | Accessibi<br>Accessibi<br>et ب Information ب<br>ga Arachchilage I<br>the<br>radeep Abeyrathe المنابع المنابع<br>(المنابع) بعد المنابع المنابع<br>(المنابع) المنابع المنابع المنابع<br>(المنابع) المنابع المنابع المنابع<br>(المنابع) المنابع المنابع المنابع المنابع<br>(المنابع) المنابع المنابع المنابع المنابع<br>(المنابع) المنابع المنابع المنابع المنابع المنابع<br>(المنابع) المنابع المنابع المنابع المنابع المنابع المنابع<br>(المنابع) المنابع المنابع<br>المنابع المنابع المنابعلي المنابع المنابع المنابع المنابع المنابع الم | Ity - Inglish - Q<br>Ishara Pradeep<br>2<br>onglobai<br>apone Avenue, Colombo 05<br>) Health and Social Work )<br>2 - 2023-07-21)<br>vt) Ltd (Industry sector: (I)<br>08-21-2023-09-05)                        | Eollov us.                                                                                                    |                |          |                    |        |
| Formity Site       Image: Second and the second second                                   | Related Organ                                                                                                    | Accessibil<br>Accessibil<br>at  ✓ Information  ✓<br>ga Arachchilage I<br>itne<br>Tradeep Abeyratne   jychol@ubl<br>⑨ 73/42,Kinut<br>ny (Pvt) Ltd (Industry sector: (N<br>Caregiover (Part time) (2023-04-22<br>bornent Training Institute (P<br>nunications)<br>iorkilit Operator (Full time) (2023-<br>-18)<br>r - L3 (2023-09-09)                                                                                                    | Iltý × Inglish × Q<br>Ishara Pradeep<br>2<br>onglobal<br>apone Avenue, Colombo 05<br>) Health and Social Work )<br>2 - 2023-07-21)<br>vt) Ltd (industry sector: (i)<br>08-21-2023-09-05)                       | Socha Joe     Socha Joe                                              |                |          |                    |        |
| Formity Site       Home     About us       Orme > Job support > Tre       Q:     Traines nome       Q:     Traines nome       Seconga Arc     Millennium Hei       JBIOT     T.L. A. P. Kum       JBIOT     T.L. A. P. Kum       JBIOT     T.L. A. P. Kum       JBIOT     T.L. A. P. Kum       JBIOT     T.L. A. P. Kum       JBIOT     T.L. A. P. Kum       JBIOT     T.L. A. P. Kum       JBIOT     T.L. A. P. Kum       JBIOT     T.L. A. P. Kum       JBIOT     T.L. A. P. Kum       JBIOT     T.L. A. P. Kum       Unational Appr     Upathold 2 week       Enowing 110 2 of 2 results     Termity Site       DISCREER     Termity Site       ONICCT US     Tertilary or                                                                                                    | Related Organ                                                                                                    | Accessibil<br>Accessibil<br>at < Information ×<br>ga Arachchilage I<br>atne<br>Yadeep Abeyratne ≅ jycholgeubi<br>© 73/42,Krui<br>by (Pvt) Ltd (Industry sector: (N<br>Caregiver (Part time) (2023-04-22<br>Drament Training Institute (P<br>nunications)<br>orklift Operator (Full time) (2023-<br>18)<br>r - L3 (2023-09-09)                                                                                                    | Itiy × Inglish × Q<br>shara Pradeep<br>2<br>onglobal<br>apons Avenue, Colombo 05<br>) Health and Social Work )<br>2 - 2023-07-21)<br>vt) Ltd (industry sector: (i)<br>08-21-2023-09-05)                        | Socha Joe     Socha Joe                                              |                |          |                    |        |

#### CareerOne Platform [CGO Manual]

| (Q) setting                                 | Accessibilit                      | r ~ English ~           | Geobe J     shpdfiled | loe<br>Stipublongiobal |                                       |                      |                      |                              |            |                            |             |
|---------------------------------------------|-----------------------------------|-------------------------|-----------------------|------------------------|---------------------------------------|----------------------|----------------------|------------------------------|------------|----------------------------|-------------|
| lome About us Career guidance - Jot         | o support v Information v         |                         |                       |                        | Olen .                                |                      | Acces                | ssibility ~ English ~        | - <b>(</b> | Sooho Jae<br>injutthemsute | kon gintar  |
| ne > Job Support > Trainee list > OJT Match |                                   |                         |                       |                        | Home About us Career guid             | ance 👻 Job support 🗸 | Information ~        |                              |            |                            |             |
| ainee name                                  |                                   |                         |                       |                        | Home > Job support > Trainee list > J | ob match             |                      |                              |            |                            |             |
| arch Position                               |                                   |                         |                       |                        | Trainee name                          | 4                    |                      |                              |            |                            |             |
| Jectrician District                         | ✓ Sector                          | ~ (                     | Search                | h                      | Seeranga Arachchilage Ishara Pradeep  | Abeyratne            |                      |                              |            |                            |             |
|                                             |                                   |                         |                       | All ~                  | Search Position                       | Sector               | ✓ District           | *                            |            | Search                     |             |
| Company OJT title                           | Required word experience Required | kills Registration Date | Status                | OJT match              |                                       |                      |                      |                              |            | All                        |             |
| BION_Br Test                                | Not limit IT                      | 2024-12-31              | In Progress           |                        | Job title                             | Company              | Registration<br>Date | End Status<br>date           | Applied    | Matched                    | Job<br>Mate |
| BION(2024III4) test2                        | Not limit software ski            | <b>Is</b> 2024-12-17    | • In Progress         | ۰                      | Interpreter                           | UBON(202404)         | 2025-01-02           | 2025-01-<br>21 • In Progress | 0          | 1                          |             |
| omsung test2                                | Not limit software ski            | <b>is</b> 2024-12-17    | In Progress           | •                      | test2                                 | UBION(2024014)       | 2024-12-17           | In Progress                  | 1          | 2                          | 2           |
| BION(2024III4) test                         | Not limit software ski            | <b>Is</b> 2024-12-17    | In Progress           | •                      | test                                  | UBION(2024814)       | 2324-12-16           | In Progress                  | 1          | 1                          |             |
| BICN(20241114) OJT 20241214                 | 5 - 10 IT experience<br>year      | 5 2024-12-14            | In Progress           |                        | Showing I to 3 of 3 results           |                      |                      |                              |            | <                          | 0           |
| BION(2024III4) OJT Registration UBL.        | Not limit Không chỉ là<br>tou     | mjt 2024-12-13          | In Progress           |                        | Family Site Relate                    | d Organizations      |                      |                              |            |                            |             |

#### **Function Description**

1. If you click "Trainee List" in Job Support, you can see the information of the trainees that you are currently counseling with.

2. When you click a trainee's name, you can view the trainee's detailed information.

3. When you click the OJT Match button, you will be taken to a screen where you can view and recommend OJT information, and you can also recommend a trainee for an OJT job with the match mark.

4. When you click the Job Match button, you will be taken to a screen where you can view and recommend job information, and you can also recommend a trainee for a job by clicking the job match checkbox.

#### CareerOne Platform [CGO Manual]

#### 4-2. Job support > Company list

|           |                                                                      |                                   | Accessibility ~        | English V 🗘 🕻           | Sooho Joe       | nalobal |  |
|-----------|----------------------------------------------------------------------|-----------------------------------|------------------------|-------------------------|-----------------|---------|--|
|           |                                                                      |                                   |                        |                         | subanneso@abio  | rgiobai |  |
|           | Home About us Career guidance                                        | <ul> <li>Job support ~</li> </ul> | Information ~          |                         |                 |         |  |
| F         | lome > Job Support > Company list                                    | Trainee list                      |                        |                         |                 |         |  |
|           | Casual                                                               | Job list                          |                        |                         | Control         |         |  |
|           | search                                                               | OJT list                          |                        |                         | Sedirch         |         |  |
|           |                                                                      |                                   |                        | Location 🗸              | Company informe | ution ∨ |  |
|           | Company name                                                         | Office type                       | Company information    | The Number of Employees | District        | Jobs    |  |
|           | LG                                                                   | Headquarter                       | Semi Government        |                         | Colombo         | 6       |  |
|           | Samsung                                                              | Headquarter                       | Semi Government        |                         | Colombo         | 0       |  |
|           | TVEC                                                                 | Headquarter                       | Government             |                         | Colombo         | 0       |  |
|           | UBION(2024.12.24)                                                    | Headquarter                       | Semi Government        |                         | Colombo         | 0       |  |
|           | UBION(2024.12.25)                                                    | Headquarter                       | Private                |                         | Colombo         | 0       |  |
|           | UBION(20241114)                                                      | Headquarter                       | Government             |                         | Colombo         | 6       |  |
|           | UBION_Br                                                             | Branch                            | Private                |                         | Colombo         | 0       |  |
|           | VIDEA                                                                | Branch                            | Government             |                         | Colombo         | 0       |  |
|           | kca                                                                  | Headquarter                       | Non-Government         |                         | Colombo         | 0       |  |
|           | kca                                                                  | Headquarter                       | Government             |                         | Colombo         | 0       |  |
|           | Showing 1 to 10 of 10 results                                        |                                   |                        |                         | <               | 1 >     |  |
|           | Function Description                                                 |                                   |                        |                         |                 |         |  |
| 1.<br>reį | If you click "Company List" unde<br>gistered on the career platform. | er the Job Support                | t, you can see the inf | ormation of the cor     | npanies         |         |  |

#### CareerOne Platform [CGO Manual]

#### 4-3. Job support > Job list

|                               |                              |                                 | Accessibility V | English       | n ∽ Ô     | Sooho J<br>shpdflife: | <b>loe</b><br>38@ubion.global |   |
|-------------------------------|------------------------------|---------------------------------|-----------------|---------------|-----------|-----------------------|-------------------------------|---|
| Home About us Career guidance | e ~ Job support              | <ul> <li>Information</li> </ul> | ×               |               |           |                       |                               |   |
| Home > Job support > Job list | Trainee list<br>Company list |                                 |                 |               |           |                       |                               |   |
| Job title                     | Job list<br>OJT list         | 1                               |                 |               |           |                       | Search                        |   |
|                               |                              |                                 |                 | L             | ocation 🗸 | Sector V              | Recently                      | * |
| Job title                     | Company name                 | <b>Registration date</b>        | End date        | Status        | Applied   | Matched               |                               |   |
| Interpreter 2                 | UBION(20241114)              | 2025-01-02                      | 2025-01-<br>21  | • In Progress | 0         | 1                     | View more                     | 3 |
| test2                         | UBION(20241114)              | 2024-12-17                      |                 | • In Progress | 1         | 2                     | View more                     | > |
| test                          | UBION(20241114)              | 2024-12-16                      |                 | • In Progress | 1         | 1                     | View more                     | > |
| Showing I to 3 of 3 results   |                              |                                 |                 |               |           |                       | < 1                           | > |
| Family Site Related Or        | ganizations                  |                                 |                 |               |           |                       |                               |   |

#### CareerOne Platform [CGO Manual]

| O 1 Seale -                                      | Accessibility - English - Q Q Sooho Joe argdfile38.gubion.globol |
|--------------------------------------------------|------------------------------------------------------------------|
|                                                  |                                                                  |
| Home About us Career guidance - Job support - In | nformation ~                                                     |
| Home > Job support > Job list > Interpreter      |                                                                  |
| Job details 2                                    |                                                                  |
| Interpreter                                      |                                                                  |
|                                                  |                                                                  |
| Job type *                                       | Job location *                                                   |
| Sector *                                         | Number of Recruitments*                                          |
| (M) Education                                    | 3                                                                |
| Work condition                                   |                                                                  |
| Working day                                      |                                                                  |
| Monday to Sunday                                 | 2025-01-30                                                       |
| Working hour                                     |                                                                  |
| 오전 07:00                                         | <u>२</u> २ 12:15                                                 |
| Salary per month                                 |                                                                  |
| \$ 100000                                        | 34545666                                                         |
| Discussion Available                             |                                                                  |
| Genar<br>Male Pernole N/A<br>Age limitation      |                                                                  |
| 17                                               | 55                                                               |
| No irritation                                    |                                                                  |
| Interpretaind Experience                         |                                                                  |
| No finitation                                    |                                                                  |
| Required skills                                  |                                                                  |
| Language qualifications                          |                                                                  |
| Application deadline                             |                                                                  |
| 2026-05-02                                       | 2026-05-09                                                       |
| HR Information                                   |                                                                  |
| Name                                             |                                                                  |
| Vera-company Chol-company                        |                                                                  |
| Email                                            |                                                                  |
| jychol@ubion.global                              |                                                                  |
| Contact info                                     |                                                                  |
| IIII                                             |                                                                  |
| About the role                                   |                                                                  |
| Role                                             |                                                                  |
| Interpreter                                      |                                                                  |
|                                                  |                                                                  |
|                                                  | 11                                                               |

#### CareerOne Platform [CGO Manual]

| Home > Job                                                                                                    | support > Job                                           | list > Candidate list                                               |                      |  |  |  |  |  |
|----------------------------------------------------------------------------------------------------|---------------------------------------------------------|---------------------------------------------------------------------|----------------------|--|--|--|--|--|
| < Interpr                                                                                                    | reter                                                   |                                                                     |                      |  |  |  |  |  |
| Q Trainee                                                                                                    | name                                                    |                                                                     | Search               |  |  |  |  |  |
| Career<br>Key:<br>Seeranga Arachchilage Ishara Pradeep Abeyratne Job Match<br>Millennium Heavy Equipment Training Institute (Pvt) Ltd   Heavy Vehicle Operator (L3-2023-09-09)<br>Updated 22 hours ago |                                                         |                                                                     |                      |  |  |  |  |  |
| Showing 1 to                                                                                                    | l of 1 results                                          |                                                                     | < 1 →                |  |  |  |  |  |
| Fai                                                                                                    | mily Site                                               | Related Organizations                                               |                      |  |  |  |  |  |
|                                                                                                    | Family Site Related Organizations  Function Description |                                                                     |                      |  |  |  |  |  |
| 1. If you c                                                                                                    | lick "Job Lis                                           | t" under Job Support, you can see the jobs registered on the caree  | r platform.          |  |  |  |  |  |
| 2. If you c                                                                                                    | lick the job                                            | title, you can view the job details that the company user created w | hen posting the job. |  |  |  |  |  |
| 3. When y                                                                                                    | you click "Vi                                           | ew more", you can see information about the trainee you matched     | l with for that job. |  |  |  |  |  |

#### CareerOne Platform [CGO Manual]

#### 4-4. Job support > OJT list

|                               |                  |                                        |                         | Accessibility ~ | English V     | Sooho Ju<br>shpdflife3 | <b>De</b><br>8@ubion.global |
|-------------------------------|------------------|----------------------------------------|-------------------------|-----------------|---------------|------------------------|-----------------------------|
| Home About us Care            | er guidance      | <ul> <li>Job support &lt; 1</li> </ul> | nformation              | ,               |               |                        |                             |
| Home > Job support > OJT list |                  | Trainee list<br>Company list           |                         |                 |               |                        |                             |
| Q, OJT title                  |                  | Job list<br>OJT list                   | 1                       |                 |               |                        | Search                      |
| I OJT Information             |                  |                                        |                         | Select company  | ·             | Status 🗸               | Sort by V                   |
| OJT title C                   | ompany Re        | equired work experience                | Required skill          | s Closing Date  | Status        | OJT match              |                             |
| Test 2                        | JBION_Br No      | ot limit                               | п                       | 2024-12-31      | • In Progress | Trainee match          | List matched >              |
| test2 UBIC                    | DN(20241114) No  | ot limit                               | software skills         | 2024-12-17      | • In Progress | Trainee match          | List matched >              |
| test2 S                       | Samsung No       | ot limit                               | software skills         | 2024-12-17      | • In Progress | Trainee match          | List matched >              |
| test UBIC                     | DN(20241114) No  | bt limit                               | software skills         | 2024-12-17      | • In Progress | Trainee match          | List matched >              |
| OJT 20241214 UBIC             | DN(20241114) 5 - | - 10                                   | IT experience 5<br>year | 2024-12-14      | • In Progress | Trainee match          | List matched >              |
| OJT Registration UBI UBIC     | DN(20241114) No  | pt limit                               | Không chỉ là mi<br>tou  | 2024-12-13      | • In Progress | Trainee match          | List matched >              |
| UBION-OJT-PAO UBIO            | DN(20241114) No  | pt limit                               | Theory 6 mont           | h 2024-11-18    | • In Progress | Trainee match          | List matched >              |
| Showing I to 7 of 7 results   |                  |                                        |                         |                 |               |                        | < 1 →                       |
| Family Site                   | Related Orga     | inizations                             |                         |                 |               |                        |                             |

#### CareerOne Platform [CGO Manual]

|                                                                                                    | Accessibility V English V Q Sooho Joe shpdtile38@ubion.global                                                                                                    |
|----------------------------------------------------------------------------------------------------|----------------------------------------------------------------------------------------------------|
| Home About us Career guidance - Job support - In                                                                                                    | formation ~                                                                                                    |
| Home > Job Support 1232 > OJT list > Test                                                                                                    |                                                                                                    |
|                                                                                                    |                                                                                                    |
| Title 2                                                                                                    |                                                                                                    |
| Test                                                                                                    |                                                                                                    |
| Application requirements                                                                                                    |                                                                                                    |
| Approalon requirements                                                                                                    |                                                                                                    |
| Gender           Male         Female         N/A                                                                                                    |                                                                                                    |
| Age limitation                                                                                                    |                                                                                                    |
| 25                                                                                                    | 50                                                                                                    |
| Not limitation                                                                                                    |                                                                                                    |
| Require work experience *                                                                                                    |                                                                                                    |
|                                                                                                    |                                                                                                    |
| Not limitation                                                                                                    |                                                                                                    |
| Pequired skills                                                                                                    |                                                                                                    |
|                                                                                                    |                                                                                                    |
| "                                                                                                    |                                                                                                    |
| Application deadline                                                                                                    |                                                                                                    |
| 2025-01-01                                                                                                    | 2025-01-10                                                                                                    |
|                                                                                                    |                                                                                                    |
| Inquires                                                                                                    |                                                                                                    |
| HR name                                                                                                    |                                                                                                    |
| K D L P KARUNADASA KARUNADASA                                                                                                    |                                                                                                    |
|                                                                                                    |                                                                                                    |
| HR email                                                                                                    |                                                                                                    |
| lasantha@tvec.gov.lk                                                                                                    |                                                                                                    |
| HR contact info                                                                                                    |                                                                                                    |
| +94715378752                                                                                                    |                                                                                                    |
|                                                                                                    |                                                                                                    |
|                                                                                                    |                                                                                                    |
| Family Site Related Organizations                                                                                                    |                                                                                                    |
|                                                                                                    |                                                                                                    |
|                                                                                                    |                                                                                                    |
| Accessibility C English C A Cossibility English C A C Cossibility                                                                                                    | 4                                                                                                    |
| Home About us Career guidance v Job support v Information v                                                                                                    |                                                                                                    |
| Home > Job support > OJT list > Trainee Match                                                                                                    |                                                                                                    |
|                                                                                                    | Home About us Career guidance -> Job support -> Information ->                                                                                                    |
| Q. Trainee name                                                                                                    | Home > Job support > OJT list > OJT Matched                                                                                                    |
|                                                                                                    |                                                                                                    |
| Seeranga Arachchilage Ishara Pradeep Abeyratne   1 manth Carrent Key> Millennium Heavy Equipment Training Institute (PV) Ltd   Heavy Vehicle Operator (L3-2023-09-09) OJT Meter |                                                                                                    |
| Updoted 1 month ago                                                                                                    | Troince information OJT match                                                                                                    |
| T.L. A. P. Xumara   I month<br>JBIOT National Apprentice and industrial Training Authority I Driver (13-2022-03-06)                                                             | Career Seerangs Arachchilage Ishara Pradeep Abeyratine   1 month ago                                                                                                    |
| Updoted I month ago                                                                                                    | Key Million Million y Equipment moning instruce (Md) (to (Heavy Vende Operator (L3-2020-0H-04)     Upcond 2 days age                                                                                                    |
| Showing 1 to 2 of 2 results <                                                                                                    | should thought the set of the set of the set |
| Zanak Alia                                                                                                    | Fomily Site Related Orgonizations                                                                                                    |
|                                                                                                    |                                                                                                    |
| Function                                                                                                    | n Description                                                                                                    |
|                                                                                                    |                                                                                                    |
| 1. If you click "OJT List" under Job Support, you can                                                                                                    | see the jobs registered on the career platform.                                                                                                    |
| 2. If you click the OJT title, you can view the OJT de OJT.                                                                                                    | ails that the company user created when posting the                                                                                                    |
| 3. When you click "Trainee Match" You can see a lis                                                                                                    | t of trainees to match with the OJT.                                                                                                    |

4. When you click "List Matched", you can see a list of trainees that have been matched with an OJT.

#### CareerOne Platform [CGO Manual]

## **(5)** Information

#### 5-1. Information > Video

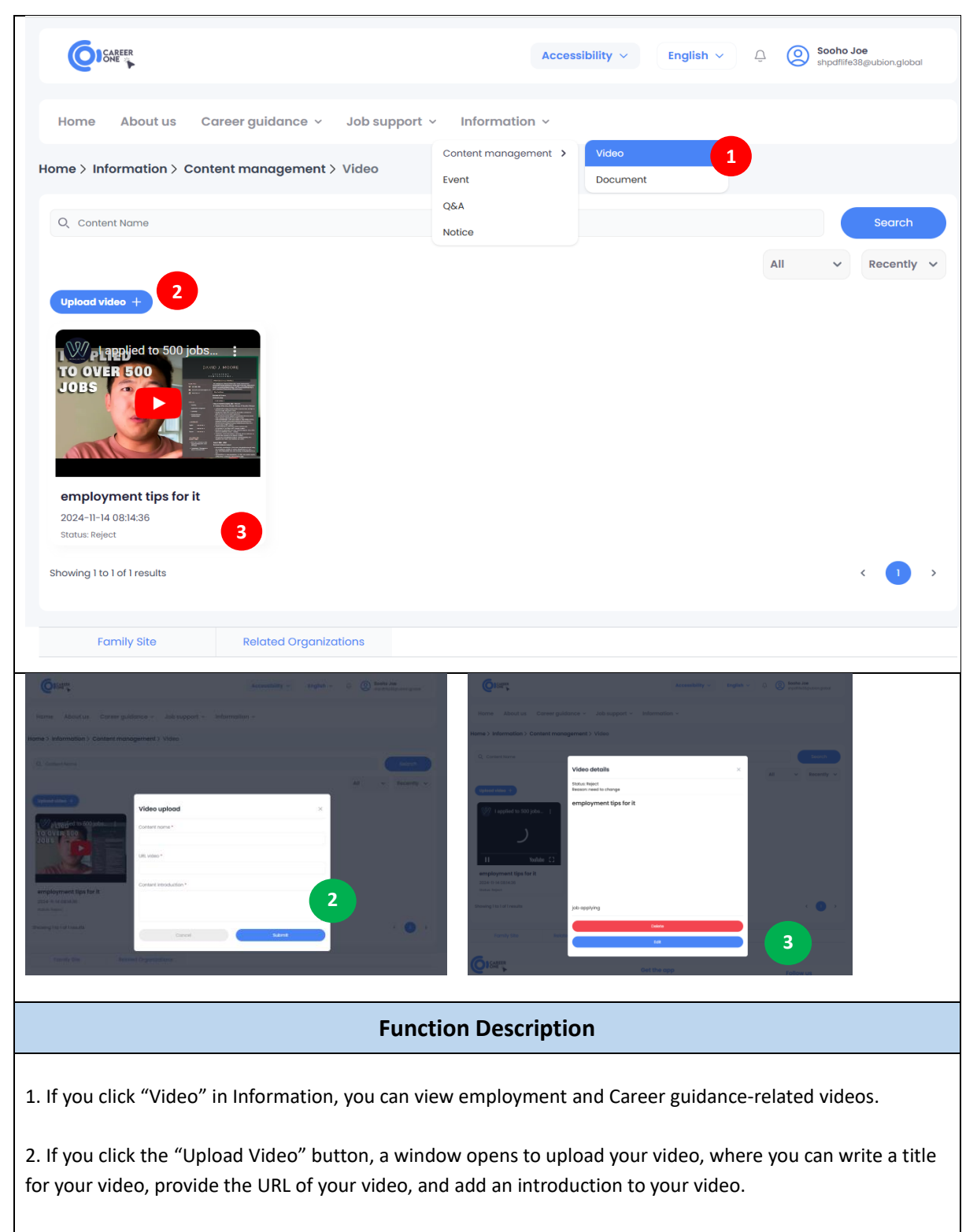

3. When you click on a video, you can view the details of the video, including the option to delete and edit it.

#### CareerOne Platform [CGO Manual]

#### 5-2. Information > Document

|                                                                                                    |                                                                                                    |                                         | Acces                          | ssibility 🗸              | English V Q (                    | Sooho Joe<br>shpdfilfe38@ubion.global |
|----------------------------------------------------------------------------------------------------|----------------------------------------------------------------------------------------------------|-----------------------------------------|--------------------------------|--------------------------|----------------------------------|---------------------------------------|
| Home Abo                                                                                                    | ut us Career guidance ~ Jo                                                                                                    | b support v li                          | nformation ~                   |                          |                                  |                                       |
| Home > Informat                                                                                                    | ion > Content management > Do                                                                                                    | Cont<br>Cont<br>Even                    | tent management >              | Video<br>Document        | 1                                |                                       |
| Q Content Name                                                                                                    |                                                                                                    | Q&A<br>Notic                            | ce                             |                          |                                  | Search                                |
| Upload document                                                                                                    |                                                                                                    |                                         |                                |                          | All                              | ✓ Recently ✓                          |
| No.                                                                                                    | Title                                                                                                    | File type                               | Status                         | Size                     | Registration date                | Action                                |
| 1 Test_                                                                                                    | Counseling Document                                                                                                    | docx                                    | Request                        | 0.01 MB                  | 2025-01-05                       |                                       |
| Showing 1 to 1 of 1 res                                                                                                    | ults                                                                                                    |                                         |                                |                          |                                  | 3                                     |
| Family Si                                                                                                    | te Related Organization                                                                                                    | IS                                      |                                |                          |                                  |                                       |
| Annum Annum | And and a second second | X Y Y Y Y Y Y Y Y Y Y Y Y Y Y Y Y Y Y Y |                                |                          |                                  |                                       |
|                                                                                                    |                                                                                                    | Function                                | Descriptio                     | on                       |                                  |                                       |
| 1. If you click "<br>documents.                                                                                                    | Document" in Informatio                                                                                                    | n, you can vi                           | ew employm                     | ient and C               | Career guidance-                 | related                               |
| 2. If you click t<br>write a title for                                                                                                    | he "Upload Document" b<br>r your document, attach t                                                                                                    | utton, a wind<br>he file, and c         | dow opens to<br>click the "Sub | o upload y<br>omit" butt | our document, v<br>on to upload. | where you can                         |
| 3. Click the ico                                                                                                    | n under Action to downlc                                                                                                    | oad, edit or d                          | elete the doo                  | cument.                  |                                  |                                       |

#### CareerOne Platform [CGO Manual]

#### 5-3. Information > Event

|                                                                          |                                                                              |                                           | Accessibility ~ Engl                                                                    | ish ∨ ⊖ ⊙ so<br>sh;                        | <b>oho Joe</b><br>odflife38@ubion.global |
|--------------------------------------------------------------------------|------------------------------------------------------------------------------|-------------------------------------------|-----------------------------------------------------------------------------------------|--------------------------------------------|------------------------------------------|
| Home Abo<br>me > Informa                                                 | out us Career gu<br>tion > Event                                             | uidance ~ Job support ~                   | Information ~<br>Content management ><br>Event 1<br>Q&A                                 |                                            |                                          |
| Q Event Title                                                            | 2                                                                            |                                           | Notice<br>Event type                                                                    | all                                        | Search                                   |
| New event +                                                              | Туре                                                                         | Title                                     | Registration date                                                                       | Status                                     | Action                                   |
| 1                                                                        | Competition                                                                  | Test New Event (12)                       | 2024-12-17                                                                              | Request                                    | 4 1                                      |
| 2                                                                        | Competition                                                                  | Test New Event (11)                       | 2024-12-17                                                                              | Request                                    | 0 D                                      |
| 3                                                                        | Competition                                                                  | Test New Event (10)                       | 2024-12-17                                                                              | Request                                    | 2 ū                                      |
| 4                                                                        | Competition                                                                  | Test New Event (9)                        | 2024-12-17                                                                              | Request                                    | 0 D                                      |
| 5                                                                        | Competition                                                                  | Test New Event (8)                        | 2024-12-17                                                                              | Request                                    | <u>/</u>                                 |
| 6                                                                        | Competition                                                                  | Test New Event (7)                        | 2024-12-17                                                                              | Request                                    | <b>/</b>                                 |
| 7                                                                        | Competition                                                                  | Test New Event (6)                        | 2024-12-17                                                                              | Request                                    | 2 D                                      |
| 8                                                                        | Competition                                                                  | Test New Event (5)                        | 2024-12-17                                                                              | Request                                    | 0 D                                      |
| wing 1 to 8 of 14<br>Family S                                            | results                                                                      | ated Organizations                        |                                                                                         | <                                          | 1 2                                      |
| OISMER.                                                                  |                                                                              | Accessibility ~ English ~ () () Soohe Joe | guiongend                                                                               |                                            |                                          |
| Home About us Can<br>ome > Information > Event 3<br>Type*<br>Competition | eer guidance v Job support v Inf<br>New event<br>Tate *<br>v) (write a title | ormation *                                |                                                                                         |                                            |                                          |
| Date *<br>01/05/2025<br>Thumbnail *                                      | Place                                                                        | au/os/2025                                | Home About us Coreer guidance ~ Job support ~                                           | Accessibility ~ English ~<br>Information ~ | O     Socho Joe     notWeilEpotronglocol |
| Details *                                                                | Ploce                                                                        | 9                                         | Home > Information > Event list > Detail                                                |                                            |                                          |
| Al v R v A v m v M v<br>Enter details for evant!                         | £ •   ∂ ⊑                                                                    | ¢                                         | Test New Event (12) Consume<br>2) Alle of the analysis<br>From 2024-12-17 To 2024-12-17 |                                            |                                          |
|                                                                          | Choose a                                                                     | me vi progra nore                         | Test New Even (12)                                                                      |                                            |                                          |

#### CareerOne Platform [CGO Manual]

#### **Function Description**

1. If you click "Event" in Information, you can view the Event list.

2. If you click the "New event" button, a window opens to upload new event information, where you can write a title, Type, Date, thumbnail, and details for the new event, attach the file if needed, and click the "Create" button to upload.

3. If you click the Title, you can see the event information.

4. Click the icon under Action to edit or delete it.

#### 5-4. Information > Q&A

| How -                       | About up Concernentel                            | leherment          | u Information                                                                                                    |                                                                    |                                       |
|-----------------------------|--------------------------------------------------|--------------------|----------------------------------------------------------------------------------------------------|--------------------------------------------------------------------|---------------------------------------|
| Home                        | About us Career guidance                         | e ~ Job support    | Content management                                                                                                    |                                                                    |                                       |
| lome > Inf                  | formation > Q&A                                  |                    | Event                                                                                                    |                                                                    |                                       |
| Q Title                     |                                                  |                    | Q&A<br>Notice                                                                                                    |                                                                    | Search                                |
|                             |                                                  |                    |                                                                                                    |                                                                    | Recently                              |
| New question                | on <b>2</b>                                      |                    |                                                                                                    |                                                                    |                                       |
| No .                        | Title                                            |                    | Inquirer                                                                                                    | Registration date                                                  | Action                                |
| 1                           | Q&A about Career (0)                             | Ver                | a-company Choi-company                                                                                                | 2025-01-04                                                         | 4 Reply                               |
| 2                           | test 4/1 (0)                                     | Seeranga Aro       | achchilage Ishara Pradeep Abeyratne                                                                                   | 2025-01-04                                                         | Reply                                 |
| з                           | test (0)                                         | К.                 | W. D. Shantha Abewardana                                                                                              | 2025-01-02                                                         | Reply                                 |
| 4                           | Need assistance. (1)                             |                    | W. G. D. M. Bandara                                                                                                   | 2024-12-31                                                         | Reply                                 |
| 5                           | Test Form Chammika (1)                           |                    | Kamal Perera                                                                                                    | 2024-12-31                                                         | Reply                                 |
| 6                           | Test (4)                                         | Vera_C0            | GO(202411111) Choi_CGO(202411111)                                                                                     | 2024-12-29                                                         | Reply                                 |
| 7                           | title (0)                                        | Seeranga Ard       | achchilage Ishara Pradeep Abeyratne                                                                                   | 2024-12-26                                                         | Reply                                 |
| 8                           | video (0)                                        | Vera_C0            | GO(202411111) Choi_CGO(202411111)                                                                                     | 2024-12-26                                                         | Reply                                 |
| 9                           | test create question (2)                         | Seeranga Aro       | achchilage Ishara Pradeep Abeyratne                                                                                   | 2024-12-23                                                         | Reply                                 |
| Home About u                | us Cereer guidance - Job support - Information - |                    | (C) IGATION                                                                                                    | Accessibility - English - Q                                        | Socho Joe<br>stpdfile38jeubion.gisbol |
|                             |                                                  |                    | Home About us Career guidance ~ Job supp                                                                              | vort ~ Information ~                                               |                                       |
|                             | Question                                         |                    | Home > Information > Q&A > Detail                                                                                     |                                                                    |                                       |
|                             | Title *                                          | gistration date Ac | ction 2021-01-04 120133 & Vers-company Choi-company<br>One of the standard questions is: "What are your career aspira | tions?" Don't be fooled into answering this too honestly. Remember | that your goal is to land this j      |
| 1 Q&A abou<br>2 test 4/1 (0 | n Career (6)                                     | 2025-0-04          | ob-and convince them that you want to stay in this role and is                                                        | dustry for a long time.1 thg 5, 2024                               |                                       |
| 3 test (0)                  | æ                                                | 2025-01-02         |                                                                                                    |                                                                    |                                       |
| 4 Need assi                 | choose a file or Drag it here                    | 2024-12-38         |                                                                                                    |                                                                    |                                       |
| 5 Test form                 | Chammika () Cancel Sa                            | 2024-12-38         |                                                                                                    |                                                                    |                                       |
| 6 Test (4)                  | Vera_CGO(2034IIII) CRes_CGO(2034IIII)            | 2024-12-20         | Write something                                                                                                    |                                                                    | Þ                                     |
| 7 title (0)                 | Seeranga Arachahlage Istnara Prodesp Abeyesti    | e 2024-12-26       | Fomily Site Related Organizations                                                                                     |                                                                    | 3                                     |
|                             |                                                  | Funct              | tion Description                                                                                                    |                                                                    |                                       |
| lf you cl                   | lick "Q&A" in Informati                          | on, you can vie    | w the Q&A list.                                                                                                    |                                                                    |                                       |
|                             |                                                  |                    |                                                                                                    |                                                                    |                                       |
| When y                      | ou click the "New Ques                           | stion" button, a   | new window will open to                                                                                               | create a question. En                                              | ter a Title                           |

#### CareerOne Platform [CGO Manual]

#### 5-5. Information > Notice

| Ø                     | CAREER                                                                                                    |                                                          |                             | Accessibility ~         | English V      | C Sooho shpdfiife        | <b>Joe</b><br>38@ubion.global |
|-----------------------|----------------------------------------------------------------------------------------------------|----------------------------------------------------------|-----------------------------|-------------------------|----------------|--------------------------|-------------------------------|
| Home                  | About us                                                                                                    | Career guidance 🗸 🛛 Job supp                             | port ~ Information          | ¥                       |                |                          |                               |
| Home > I              | Information > 1                                                                                                    | Notice                                                   | Content manageme            | ent >                   |                |                          |                               |
|                       |                                                                                                    | Notice                                                   | Q&A<br>Notice               | 1                       | FAQ            |                          |                               |
| Q Title               | е                                                                                                    |                                                          |                             |                         |                |                          | Search                        |
|                       |                                                                                                    |                                                          |                             |                         |                | Туре                     | ~                             |
| No.                   | Туре                                                                                                    |                                                          | Title                       |                         |                | <b>Registration Date</b> | Action                        |
| 1                     | Career Guidance                                                                                                    | SS                                                       |                             |                         |                | 2024-12-18               | View more >                   |
| 2                     | Career Guidance                                                                                                    | Hành Trình Phân Tích Kinh Doanh Đinh                     | ı Cao Tại RBAC Mùa 5 - Cuộc | Thi Phân Tích Kinh Doan | n Đại Học RMIT | 2024-12-17               | View more >                   |
| 3                     | Career Platform                                                                                                    | TEST NOTICE                                              |                             |                         |                | 2024-12-16               | View more >                   |
| 4                     | Career Guidance                                                                                                    | Notice-Career Guidance(2024.11.13)                       |                             |                         |                | 2024-11-14               | View more >                   |
| Showing               | 1 to 4 of 4 results                                                                                                    |                                                          |                             |                         |                |                          | < 1 >                         |
| l                     | Family Site                                                                                                    | Related Organizations                                    |                             |                         |                |                          |                               |
| Constant              | bourt us Correr guidance - J<br>mation > Notice > Detail<br>DTICE Constraints<br>() 102 Administration<br>() 102 Administration<br>() 102 Administr | Accessibility - C ()<br>tob support - Information -<br>2 | 3                           |                         |                |                          |                               |
|                       |                                                                                                    |                                                          |                             |                         |                |                          |                               |
|                       |                                                                                                    | Fu                                                       | unction Descri              | iption                  |                |                          |                               |
| . Click "<br>. If you | lick "Notice" to see a list of notices created by the TVEC Admin.<br>you click the Title or 'View more', you can see the Notice Content from TVEC.                                                                                                    |                                                          |                             |                         |                |                          |                               |

#### CareerOne Platform [CGO Manual]

#### 5-6. Information > FAQ

|                                                                                | Accessibility V                                                                                                    | inglish V D Sooho Joe<br>shpdtilfe38@ubion.global                                                                                                    |
|--------------------------------------------------------------------------------|----------------------------------------------------------------------------------------------------|----------------------------------------------------------------------------------------------------|
| Home About us Career guidance - Job supp                                       | ort ~ Information ~                                                                                                    |                                                                                                    |
| ome > Information > Notice                                                     |                                                                                                    |                                                                                                    |
| Notice                                                                         |                                                                                                    | FAQ                                                                                                    |
| TEST FAQ<br>TEST<br>3 Articles 7                                               | testtt<br>1Articles 7<br>2                                                                                                    | Career Platform – FAQ<br>Career Platform User Manual<br>2 Articles 7                                                                                                    |
| Family Site Related Organizations                                              |                                                                                                    |                                                                                                    |
| Home About us Career guidance ~ Job sup                                        | Accessibility ~                                                                                                    | English V Q Sooho Joe                                                                                                    |
| me > Information > FAQ > Detail                                                |                                                                                                    |                                                                                                    |
| <text><text><text><text><text><text></text></text></text></text></text></text> | ission s the apex body in the technical and vocational education an ing, quality assurance, coordination and development of tertiary Education Act No. 20 of 1990, ensures that 10 out of 17 m heat level for the private sector to contribute towards developing team of Directors, in charge of development functions and a contribute towards developing to the private sector to contribute towards developing team of Directors, in charge of development functions and a contribute towards developing team of Directors, in charge of development functions and a contribute towards developing team of Directors, in charge of development functions and a control of the private sector to contribute towards developing team of Directors, and the private sector to contribute towards developing team of Directors, in charge of development functions and a control of the private sector to control of the private sector to contro | d training sector under the provisions of the Tertiary and Vocatio<br>and vocational education in the country.<br>Imbers of the TVEC including its Chairman, represent the Emplo<br>g policies and programmes that would help achieve the vision of<br>Secretary who oversees the personnel, financial and administrat |
| MARK YOUR CAL                                                                  | Clive pitching from Top 5 finalists                                                                                                    |                                                                                                    |

#### CareerOne Platform [CGO Manual]

#### **Function Description**

1. Click "FAQ" to see the List of FAQs (frequently asked Question).

2. If you click on a FAQ, you can see the Content of FAQ.

## 6 Editor

#### 1. Introduction

- CKEditor is a rich text editor that allows you to create formatted text easily. Below are explanations of the toolbar options available in CKEditor.

#### 2. Function Description

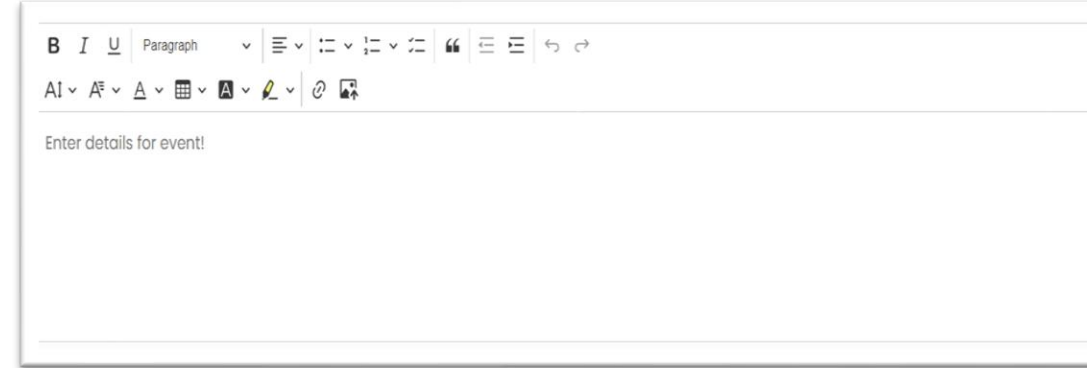

#### Basic Formatting Options

- Bold (B): Makes selected text bold.
- Italic (I): Italicizes the selected text.
- Underline (U): Underlines the selected text.

#### Paragraph and Text Styles

- **Paragraph**: Allows you to change the format of the text to headings, paragraphs, and other predefined styles.

- Font Family: Choose from various fonts for the selected text.
- Font Size: Adjust the size of the selected text.

#### Alignment and Lists

- Text Alignment: Options to align text left, center, right, or justify.
- Bulleted List: Create a bulleted list.
- Numbered List: Create a numbered list.

#### Text Color and Background

- Font Color: Change the color of the selected text.
- Background Color: Change the background color behind the selected text.

#### 4 Additional Tools

- Table: Insert a table into your document.
- Highlight: Highlight the selected text with a color.
- Insert and Link
  - Insert Link: Add a hyperlink to selected text or open the link dialog to paste a URL.
  - Insert Image: Insert an image into the document from a URL or by uploading.

#### Quote, Code, and Block Formatting

- Block Quote: Format the selected text as a block quote, which indents the text.

- **Code Block**: Format the selected text as code for displaying programming or technical content.

#### 🜲 Undo and Redo

- Undo: Reverse the last action you took.
- **Redo**: Reapply the last action you reversed.

#### Instructions for Use

- Enter Text: Start typing in the editor to add text. You can use the formatting tools as you go.

- **Select Text to Format**: Highlight the text you want to format, then click the relevant toolbar button (e.g., bold or italic).

- **Insert Elements**: Use the insert options (link, image, table) to add interactive elements to your text.

- **Save and Preview**: When you're done, save or preview your content if those options are available in your setup.